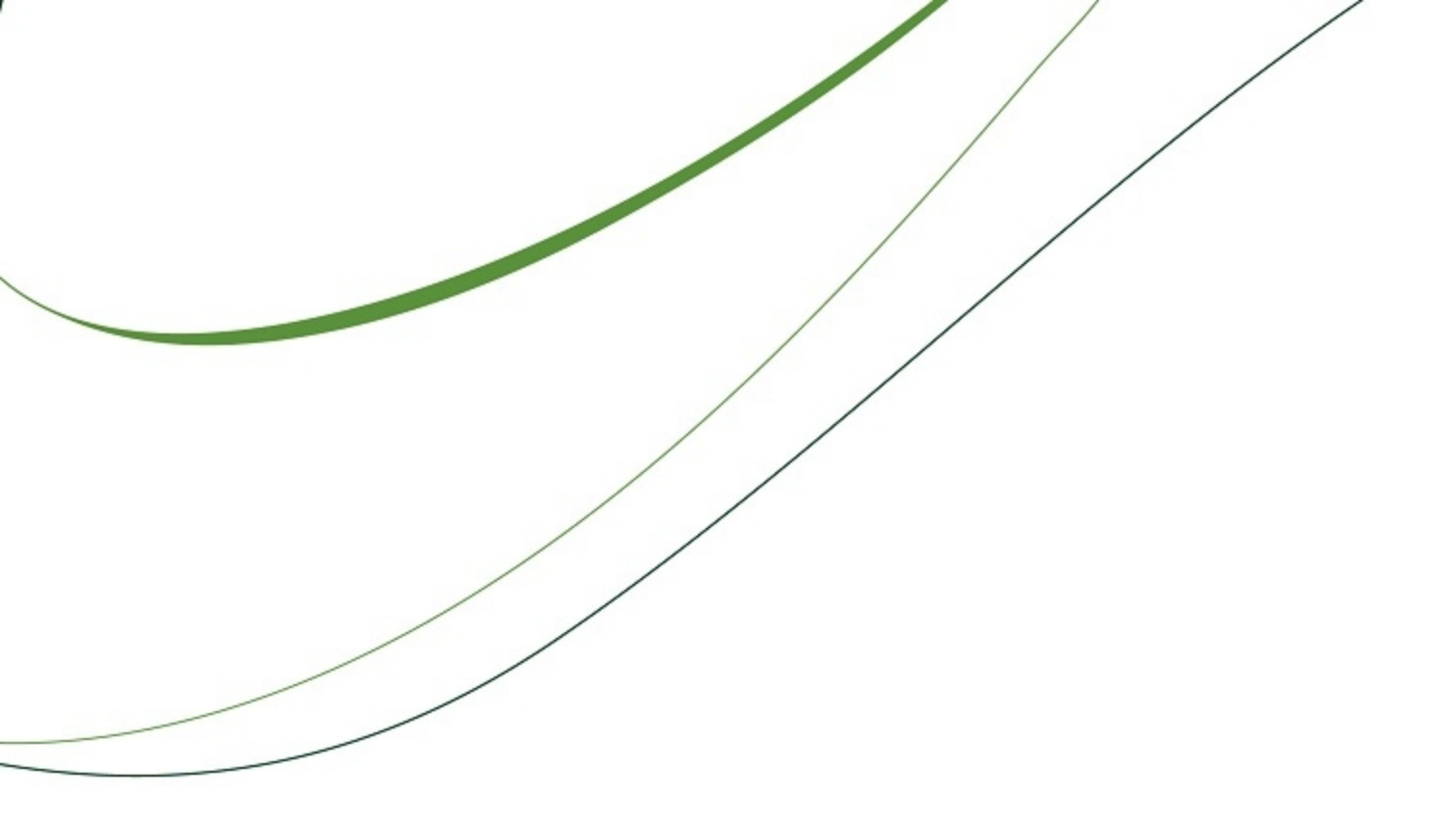

# 2011 Tax Forms and eFiling Guide

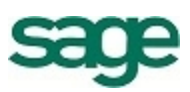

#### NOTICE

This document and the Sage Timberline Office software may be used only in accordance with the accompanying Sage Timberline Office End User License Agreement. You may not use, copy, modify, or transfer the Sage Timberline Office software or this documentation except as expressly provided in the license agreement.

© 2012 Sage Software, Inc. All rights reserved. The Sage Software logo and the Sage Software product and service names mentioned herein are registered trademarks or trademarks of Sage Software, Inc., or its affiliated entities. All other trademarks are property of their respective owners.

03/2012

# Contents

| Chapter 1: Introduction                                  | 1  |
|----------------------------------------------------------|----|
| Tax Forms and eFiling                                    | 1  |
| Things to Know Before You Begin                          | 1  |
| Getting Help                                             |    |
| Access the Customer Portal                               | 2  |
| Live Chat - New                                          | 3  |
| Phone Support                                            | 3  |
| Holiday Schedule                                         | 3  |
| Special Note                                             | 3  |
| Upgrading Your Service Plan                              | 4  |
| Training to Help With Year-End.                          | 4  |
| Aatrix Enrollment                                        | 4  |
| Forms Update                                             |    |
| Chapter 2: Payroll W-2s                                  |    |
| Generating W-2s for eFiling                              |    |
| Before You Begin                                         |    |
| Special Situations in Payroll                            |    |
| Select a Report                                          | 10 |
| W-2 Setup Wizard                                         | 15 |
| Merge Multiple Payroll Data Files                        | 19 |
| Verify Employee Information                              | 22 |
| New Jersey Private Family Leave and Disability Insurance | 24 |
| Select eFiling and Printing Options                      |    |
| Generate Forms.                                          |    |
| Chapter 3: Quarterly Reporting                           |    |
| Form 941.                                                |    |
| Step One: Processing the Form.                           |    |

| Step Two: Printing or Filing Your Report |    |
|------------------------------------------|----|
| State Quarterly Forms.                   | 30 |
| Step One: Processing the Form            | 30 |
| Step Two: Printing or Filing Your Report |    |
| Chapter 4: Accounts Payable 1099s        |    |
| Generating 1099s for eFiling.            |    |
| Before You Begin                         | 34 |
| Generate Aatrix 1099s:                   | 34 |
| 1099 Setup Wizard                        |    |
| Merge Data Files                         | 43 |
| Verify Recipients                        | 44 |
| Select eFiling and Printing Options.     | 46 |
| Generate Forms.                          |    |
| Chapter 5: Property Management 1099-INT  |    |
| Generating 1099-INT for eFiling          |    |
| Before You Begin                         |    |

| Before You Begin                     | 48 |
|--------------------------------------|----|
| Generate Aatrix 1099s.               | 49 |
| 1099 Setup Wizard                    | 50 |
| Verify Recipients.                   | 51 |
| Select eFiling and Printing Options. | 52 |
| Generate Forms                       | 53 |

| 54 |
|----|
| 54 |
|    |
| 58 |
| 58 |
| 59 |
|    |

# **Chapter 1: Introduction**

# **Tax Forms and eFiling**

Through our partnership with Aatrix Software, a leading provider of online filing for payroll and tax forms, you now have the ability to print or electronically file your year-end and quarterly government forms. Aatrix generates state and federal reports using information extracted from Payroll, Accounts Payable, and Property Management.

In Aatrix you can select to print and mail the forms yourself, eFile your forms, or have Aatrix print and mail them for you.

- Learn more about Aatrix options
- Learn more about printing forms with Aatrix

You can review and edit the reports on screen, then print and mail or eFile the forms.

You can process:

- Payroll forms 941, W-2, W-3, and forms for all 50 states
- 1099 forms from Accounts Payable and Property Management
- Quarterly reports for all 50 states
- Canadian T4 and T5018

NOTE: Aatrix tax forms and eFiling are available in Sage Timberline Office 9.7.0 and later.

# Things to Know Before You Begin

- You can complete the Aatrix enrollment form now or after you complete your processing. You will not be able to eFile until you have enrolled with Aatrix. See <u>"Aatrix Enrollment" on page 4</u>.
- You may need to manually adjust some settings in third-party firewalls to ensure you receive the Aatrix form updates. For additional information, refer to <u>Knowledgebase article KB1377</u>: How do I configure my Firewall or Proxy Server so I can download and install eFile and Reporting Updates?
- You can save reports in progress, then come back to work on them at any time.
- Modifications you make to forms and information in Sage Timberline Office are reflected in Aatrix forms.
- Changes you make to reports and data in Aatrix are not written back to Sage Timberline Office.
- Electronic filing can take up to two days, so schedule accordingly.
- You must have an Internet connection in order to eFile with Aatrix.

We use a variety of terms for your tax ID number in the software and in this manual. For the US, these
include Federal Employer Identification Number (FEIN), Employer Identification Number (EIN), and
Taxpayer Identification Number (TIN). For Canada, this includes the Canadian tax ID and account
number.

If you are closing the year:

- Close the year in Sage Timberline Office. See the <u>2011 Year-End Procedures Guide</u> for assistance with closing the year in Sage Timberline Office. After you have completed closing the year, you can edit, print, or eFile tax forms using Aatrix.
- Canadian users should first refer to the <u>2011 Canadian Supplement</u> as well as the 2011 Year-End Procedures Guide. For instructions on generating T4s and T5018s for eFiling, see <u>"Chapter 6: Canadian</u> <u>Tax Forms," on page 54</u>.
- Back up your Sage Timberline Office files before you begin.

## **Getting Help**

Here are some helpful tips to keep in mind while processing your tax forms:

#### Access the Customer Portal

You can log onto the Sage Knowledgebase 24 hours a day, 7 days a week for solutions to over 8,000 Sage Timberline Office topics as well as software alerts, notices, release guides, and year-end information. This is the same online tool our support staff uses when responding to calls from service plan customers.

To access the Knowledgebase, log onto https://customers.sagenorthamerica.com.

After you log onto the Sage Customer Portal, click the Knowledgebase Search link and type a keyword search or click **Advanced Search** for additional search options.

For more information about 2011 year-end processing, subscribe to Knowledgebase article KB2011. We will post information and articles about 2011 year end as they become available. By subscribing, you will receive email notification each time we post new information.

Follow the steps below to create a new Knowledgebase subscription.

- a Perform a search to locate the article you want to subscribe to.
- **b** In the list of returned articles, click **Subscription** next to the article you want to subscribe to.
- c Enter or select the following information:

**Name**: Accept the default name suggested by the Knowledgebase or enter your own name. This will be the subject of the email you receive when the article is updated.

Notification On: Select Any Change, Deletion, or Modification. The Any Change option includes notification of deletion and modification edits.

Frequency: Select Daily, Weekly, Monthly, or On Every Event.

# Expires: Select Never, After One Week, After One Month, After Six Months, or After One Year.

**Comments**: Enter any comments that are helpful to you. These comments will be included in the email you receive when the article is updated. You might find it helpful to make a note to yourself here about why you subscribed to the article.

d Click Save Subscription, and then click [Close].

Review your support call activity, update open tickets, submit a new ticket, or add a note to an existing support ticket. Customer Support is available to respond to online inquiries between 6 a.m. and 5 p.m. (Pacific time), Monday through Friday. For international customers, Customer Support will respond between 8 a.m. and 5 p.m. (GMT + 10:00), Monday through Friday.

If you cannot find the answer to your question in the Knowledgebase and your service plan provides online technical support, submit a new support ticket on the Sage Customer Portal. After you log onto <a href="https://customers.sagenorthamerica.com">https://customers.sagenorthamerica.com</a>, click Self Service > My Requests. Under Create, click Customer Support Ticket, enter the details of your question, and submit the form.

#### Live Chat - New

If your current service plan includes telephone support, it also includes Live Chat support. It is easy to get started; after logging onto the Sage Customer Portal at <u>https://customers.sagenorthamerica.com</u>, click the **Support** tab and then click **Live Chat** to chat online with a Sage Timberline Office support analyst during regular Sage business hours. This is a great option for those quick questions.

#### Phone Support

If you prefer to speak to Sage Timberline Office Customer Support, call 800-551-8307. Support hours are Monday through Friday from 6 a.m. to 5 p.m. (Pacific time).

#### **Holiday Schedule**

During the holiday season, Sage will be closed on the following days:

- Monday, December 26, 2011, all day.
- Tuesday, December 27, 2011, all day.
- Monday, January 2, 2012, all day.

During year-end, Customer Support receives a greater number of calls than normal. We thank you in advance for your patience during this busy time. Off-peak hours in the support center are after 2 p.m., Pacific time.

#### **Special Note**

If you need to contact Sage, you should know your software version. To determine which version of the software you use, select **TS-Main:Help > About TS-Main**.

#### **Upgrading Your Service Plan**

If your service plan does not provide online technical support, you can add or upgrade a service plan by calling 800-858-7098.

#### **Training to Help With Year-End**

For additional assistance with year-end processes, register for the Year-End Procedures Anytime Learning subscription or Realtime Learning course. For information about these online year-end training opportunities, visit Sage University at <u>www.SageU.com</u>. Select Sage Timberline Office as your product line, then select **Product Training > Year-End Procedures**.

Anytime Learning offers over 20 pre-recorded lessons that are easily accessible, and ready when you are, wherever you are. Each 10- to 20-minute lesson includes guidelines and step-by-step demonstrations of a specific year-end task. You control when you want to view a lesson, and you can pause, rewind, play, fast-forward, and repeat parts of a lesson as needed. Anytime Learning is subscription-based, so all employees in your company can participate whenever they like – separately or simultaneously – and access all sessions as many times as needed. All you need is a computer and a high-speed Internet connection.

Realtime Learning puts you right in the classroom without ever leaving your desk. You participate with an instructor, in real time, with your peers. The instructor interacts with participants, answers questions, and clarifies concepts and procedures. Participants also benefit from the questions and discussion offered by other class members. This is a two-hour class, offered at a specific time. You join the class from your location via the internet.

You can also contact your Sage business partner to find out if local year-end training is available in your region. Contact Sage directly by phone at 1-877-724-3285 or by email at <u>traininginfo.CRE@sage.com</u> to request additional information about training options.

# Aatrix Enrollment

Complete the short enrollment process and you're ready to eFile in minutes. If you have not already created an account with Aatrix, you will be prompted to enroll when you attempt to eFile your forms. For convenience, you can enroll before you begin.

For more information about enrolling with Aatrix and setting up an account for eFiling, visit

#### https://efile.aatrix.com/.

For more information about Aatrix fees, visit <a href="https://partner.aatrix.com/index.php/sagetimberlineoffice">https://partner.aatrix.com/index.php/sagetimberlineoffice</a>.

1 Click Enroll to create your eFile account.

| 🚟 Aatrix Secure eFile - EIN NOT ENROLLED!                                                                                                    |  |
|----------------------------------------------------------------------------------------------------|--|
| EIN 971295748 Not Enrolled                                                                                                    |  |
| This Taxpayer EIN is not enrolled with the eFile Center!                                                                                                    |  |
| You may do one of the following:                                                                                                    |  |
| Select Enroll and you will be transferred directly to the enrollment site. Enroll this<br>Taxpayer EIN. Close the browser window, then choose <b>I have enrolled and have my</b><br><b>Login ID</b> .<br>Select Cancel and enroll each Taxpayer EIN at <u>http://efile.aatrix.com/enroll.aspx</u> . Go to<br>your accounting software again, select your form, and eFile it. |  |
| Enroll I have Enrolled and have my Login ID Cancel                                                                                                    |  |

- 2 You are directed to the efile.aatrix.com site. Click Enroll Now! to begin.
- 3 Enter your information in the **Aatrix eFile Center** to set up an account with Aatrix. Click [**Save Changes**] to create the account.

**NOTE:** If you'd like to receive automatic text message notifications of important filing dates on your mobile device, add your mobile information and select the **Click here to accept SMS/Text alerts** from **Aatrix** check box.

- 4 Configure your Aatrix account after creating it:
  - a Click on the **Pricing** tab and select your desired eFile package.
  - **b** On the **Companies** tab, verify the company and contact information is correct, and then click **print eFile authorization form**. Print, sign, and fax the authorization form back to Aatrix to complete the enrollment process.

| After you, the taxpayer's authorized representati<br>acceptance letter via email that will confirm the L<br>authorized representative, will be allowed to<br>payments as soon as the on-line enrollmen<br>process any transmissions until a signed Au           | ve, complete the on-line enrollment, Aatrix will send an<br>lser ID and Password. Although you, the taxpayer's<br>o eFile federal, state, or local reports and<br>t is completed, the Aatrix eFile Center cannot<br>uthorization Form has been received.                          |
|----------------------------------------------------------------------------------------------------|----------------------------------------------------------------------------------------------------|
| Taxpave                                                                                                    | r Authorization                                                                                                    |
| The undersigned taxpayer's authorized repres<br>their reporting agent with authority to sign and<br>local agencies by manual, electronic, paper, ma<br>method for this taxpayer. I certify that I have t<br>sign and file/transmit reports and/or payments      | entative hereby appoints Aatrix Software, Inc. as<br>f file reports and/or payments to federal, state, or<br>gnetic media, or any other commercially accepted<br>he authority to authorize Aatrix Software, Inc. to<br>for this taxpayer.                                         |
| I hereby authorize the appropriate agencies to<br>necessary to discuss filing or account informati<br>by the Aatrix eFile Center on behalf of the taxp<br>the disclosure of the taxpayer's filing data. I u<br>the taxpayer of the responsibility to ensure tha | disclose information to Aatrix Software, Inc. as is<br>on relating to the reports or payments transmitted<br>ayer. I certify that I have the authority to authorize<br>iderstand that this authorization does not absolve<br>at reports are filed and all taxes are paid on time. |
| This authorization shall be in effect from the ini<br>Aatrix Software, Inc. has received written notifi<br>of the termination of this authorization or Aatri<br>longer willing or able to act in such capacity.                                                 | tial enrollment date and shall remain in effect until<br>cation from the taxpayer's authorized representative<br>x Software, Inc. notifies taxpayer that Aatrix is no                                                                                                    |
| Taxpaver's Name: Managed Rite Construction                                                                                                    | n .                                                                                                    |
| Taxpayer's FEIN: 971295748                                                                                                    | PLEASE BE SURE TO SIGN<br>THIS FORM BEFORE FAXING!                                                                                                    |
| Preparer's Name: Managed Rite Construction                                                                                                    | To print this form, click Send to Printer                                                                                                    |
| FIEParel 5 FEIN. 9/1293/40                                                                                                    |                                                                                                    |
| Signature of Taxpayer                                                                                                    | Date:                                                                                                    |
| Type or print name and title: Denise Johnson                                                                                                    |                                                                                                    |
|                                                                                                    | (                                                                                                    |

- c Click Add Bank Account. Add your bank account information if you intend to use the service to make liability payments. This is optional.
- d Click Update Filing States and add the states where your company files taxes.
- e In the Additional Agency Requirements section, click apply to create Personal Identification Numbers (PINs) for the states where your company files taxes.
- 5 After enrollment is completed, remember to sign and fax your Print Authorization Form. Click Log Out.

With your Aatrix enrollment complete, you can select the option to eFile any of your completed forms. Simply fill in your username and password to log in the next time you complete a tax form in Aatrix.

#### **Forms Update**

You may receive a prompt to update tax forms when you open the **eFile and Reporting** window from Payroll, Accounts Payable, or Property Management. To ensure you are always in compliance with the latest federal or state mandated changes, select [Automatic Update].

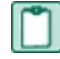

**NOTE:** You may need to manually adjust some settings in third-party firewalls to ensure you receive the Aatrix form updates. For additional information, refer to <u>Knowledgebase article KB1377</u>: How do I configure my Firewall or Proxy Server so I can download and install eFile and Reporting Updates?

Aatrix continually updates all forms with any changes such as calculations, rates, or filing dates to meet compliance standards. If you have expired forms or if an updated version of Aatrix is available, you will receive a prompt to perform an update when you open Aatrix.

Aatrix will also prompt you to update the forms on the 20th of the month on the completion of a quarter. For example, for the first quarter of the year, Aatrix will ask to update on the 20th of March.

You have the option to click [Automatic Update] if your computer is connected to the Internet.

| Forms Update     |                                                                                                    |
|------------------|----------------------------------------------------------------------------------------------------|
| A forms upda     | te is required to make sure you have the latest forms.                                                |
| Automatic Update | Update forms automatically over the Internet.                                                         |
| Download Update  | Update forms by manually downloading an update from any computer with an Internet connection.         |
| Continue Expired | Continue processing without the required update. Forms will be marked as expired and cannot be filed. |
| Cancel           | Cancel without processing forms.                                                                      |

If your computer is not connected to the Internet, click [**Download Update**] to display instructions on how to download the updated forms to a computer with Internet access and then transfer them to the computer where your software is installed.

If your service plan has expired, you can click [**Continue Expired**]. You are still able to retrieve, review, and print the forms you need from your software program but you are not able to file the forms. An EXPIRED watermark appears on the report printouts and the eFile command is also unavailable.

Aatrix lists the forms that will change each time you update.

| Aatrix Update Client - Update List                                                                                                    | x     |
|----------------------------------------------------------------------------------------------------|-------|
| Go Green! Eliminate the need for paper forms                                                                                                    |       |
| The following items are new or out-of-date and will be updated.                                                                                                    |       |
| Program Files<br>Federal Forms<br>Alaska Forms<br>Alabama Forms<br>Arkansas Forms<br>Arizona Forms<br>California Forms<br>Colorado Forms<br>Connecticut Forms<br>District of Columbia Forms<br>Delaware Forms | * III |
| Georgia Forms                                                                                                    | Ŧ     |
| Next > Cancel                                                                                                    |       |

Click [Next] to begin the forms update. The Aatrix update client notifies you when the update is complete.

# **Chapter 2: Payroll W-2s**

# **Generating W-2s for eFiling**

This section leads you through the steps to generate W-2s in preparation for eFiling or printing your forms using Aatrix services.

#### **Before You Begin**

- The changes you make to W-2s in Payroll: Tools > Modify Forms > W-2 Forms are reflected in Aatrix W-2s. For more information about W-2 forms, see Modifying W-2 forms in Payroll Help.
- Changes you make in Aatrix are not written back to Sage Timberline Office.
- eFiling can take up to two days, so schedule accordingly.
- Back up your Payroll files.

**IMPORTANT:** For each Federal Employer ID (FEIN), you are allowed to file W-2s only once.

If you will be processing multiple runs for W-2s (for example, if you have different business sites with different payrolls), be sure to select "Yes, I use multiple Payroll data files for this (EIN)" in the Federal eFile and Reporting window.

You can combine multiple payroll data files into one. See "Merge Multiple Payroll Data Files."

**TIP:** To eliminate running reports for employees with zero taxable withholding when you generate W-2s, set the **Employee minimum amount** to .01 in **Payroll: Tools > Modify Forms > W-2 Forms**.

# **Special Situations in Payroll**

For the most common workflows, your Payroll data appears automatically in Aatrix. If you have the following situations, you will need to make adjustments to the program:

- Multiple Local Taxes: You can set up multiple taxes in the State and Local Taxes window. See page 16.
- Local tax settings from the Payroll W-2 Form Setup are not transferred to Aatrix. You can <u>link local</u> taxes to tax descriptions during setup.
- Formulas: You can use a formula to link multiple Payroll tax IDs to one tax description. See page 12 for more information.
- Third-Party Sick Pay: If you have any employees who had federal income tax withheld on third-party sick pay, you can enter the amount when you set up your W-2s in Aatrix.
   See page 9 for more information.

- Multiple Payroll master files: You can merge multiple payroll data files. See <u>"Merge Multiple Payroll</u> Data Files," on page 19.
- Multiple FEINs: You may have two or more FEINs, but only one Payroll master file. See step 1 on page 15 for more information.
- New Jersey Private Family Leave and Disability Insurance: The state of New Jersey has special reporting requirements for W-2 reports. If you generate W-2 reports for the state of New Jersey, ensure you set up your system to meet these requirements. See <u>"New Jersey Private Family Leave and Disability Insurance," on page 24 for more information.</u>
- Ohio School Districts: If you generate W-2s for the state of Ohio, you can link the appropriate tax ID to each School District in the Link Manager. See "Ohio School Districts" on page 14 for more information.

#### Select a Report

1 Open the Federal eFile and Reporting window by selecting **Tasks > Federal Reporting > Federal** eFile and Reporting.

**Update Forms** - You may receive a prompt to update tax forms when you open the **eFile and Reporting** window. To ensure you are always in compliance with the latest federal or state mandated changes, select [**Automatic Update**]. See "Forms Update," on page 6 for more information.

**Payroll Master file selection** - If your system is set up to use multiple Payroll master files, you will be prompted to select the one you want to work with now. You have the option to merge Payroll master files in a later step. See <u>"Merge Multiple Payroll Data Files."</u>

2 The first time you open the **Federal eFile and Reporting** window, you can select which report and which year or period to generate.

The next time you open this window, you can select whether to open a saved report for editing or to generate a new report.

| Federal eFile and Reporting                                                                                                    |                                                                                                    |  |
|----------------------------------------------------------------------------------------------------|----------------------------------------------------------------------------------------------------|--|
| Federal eFile and Reporting                                                                                                    |                                                                                                    |  |
| Select the report you want to gene<br>the report will appear in the Descri<br>report highlighted.                                            | rate using Aatrix® Payroll Reports. The purpose and nature of otion area and appropriate controls will appear based on the |  |
| When finished with your selections, click [Next].                                                                                            |                                                                                                    |  |
| Select a report                                                                                                    | Description                                                                                                    |  |
| 2010 940 Report<br>2010 943/943-A/943-V Reports<br>2010 944/944-V Report<br>2010 945/945-A/945-V Reports<br>2011 941/Schedule B/941-V Report | Use this form to process W-2s/W-3                                                                                          |  |
| 2011 941-X Report<br>2011 W-11 Report<br>2011 W-20W-3                                                                                        |                                                                                                    |  |
| 2011 W-4 Report<br>2011 W-5 Report                                                                                                    | ▼ Year 2011 ▼                                                                                                    |  |
| Link to                                                                                                    | < Back Next > Cancel                                                                                                    |  |

In the **Federal eFile and Reporting** window, select the report you want to generate and the year or period for the report.

3 Link Manager - Federal and State payroll taxes provided by Sage are already associated with corresponding descriptions. In some instances however, you may have tax descriptions which are not yet assigned to tax IDs.

For example, you may have multiple payroll calculations for state unemployment insurance or state disability insurance.

Click [Link To] to assign each tax description to a tax. Locate the tax description, then select a tax from the corresponding box in the Link to column.

For example, if you set up a tax ID in Payroll called ORTRANS to report local transit taxes in the state of Oregon, you can associate the tax ID with the local Transit District used for the quarterly reporting.

| Link Ma | anager                                     | X                                       |
|---------|--------------------------------------------|-----------------------------------------|
|         |                                            |                                         |
|         |                                            |                                         |
|         |                                            |                                         |
|         |                                            |                                         |
|         |                                            |                                         |
| State   | Tax Description                            | Link to                                 |
| он      | South Solon (RO769R)                       | <b>_</b>                                |
| он      | Tontogany (RO794R)                         | <b>•</b>                                |
| он      | Strongsville (RO780R)                      | <b>_</b>                                |
| он      | Sunbury (RO779R)                           | <b>_</b>                                |
| OR      | Transit District LTD                       | <b>_</b>                                |
| OR      | Transit District Tri-Met                   | ORTDLTD - Oregon Transit Dist LTD (Tax) |
| PA      | Lancaster County Earned Income Tax         | •                                       |
| PA      | School District of Pittsburgh Earnings Tax | •                                       |
| PA      | City of Pittsburgh Resident Earnings Tax   | -                                       |
| PA      | City of Philadelphia Non-Resident Wage Tax | <b>_</b>                                |
| PA      | Erie Earned Income Tax                     | •                                       |
| PA      | City of Pittsburgh Non-Resident Earnings   | •                                       |
| PA      | City of Philadelphia Resident Wage Tax     | <b>•</b>                                |
| RI      | Employment Security Assessment             | <b>•</b>                                |
|         |                                            |                                         |
|         |                                            | Save Cancel                             |

**NOTE:** The **Link Manager** window will not appear if all tax descriptions have been assigned a tax. You can modify assignments after the initial setup in the **Federal eFile and Reporting** window.

**Link multiple tax IDs** - If you have multiple tax IDs set up to withhold taxes for a single local tax ID, you can create a Public formula in Payroll that lists the tax IDs. The formula will appear as a selection in the **Link Manager** window.

For example, if Detroit, Michigan has different tax rates for residents and non-residents, you may have set up two tax IDs for this situation.

- a Create a new user formula in Payroll: Tools > Formulas > [New].
- b Click [Index] and select PR Tax.
- c Enter the formula "AATRIXTAXID(*your local tax ID1, your local tax ID 2, etc.*)." For our example, we entered "AATRIXTAXID(MIDETRES, MIDETNR)." Click [OK].

**NOTE:** You must enclose tax IDs with commas inside a square bracket (for example, **[xx,xx]**). For more information about using local tax formulas with the W-2 eFile and Reporting feature, please refer to Knowledgebase article KB4320.

d Enter a name for the formula that makes sense to you. For our example, we used MIDETROITTAX.

| 🖻 Public Formula Entry                                                                                                    |                                                                                                    |
|----------------------------------------------------------------------------------------------------|----------------------------------------------------------------------------------------------------|
| To enter a formula, use the keyboard to type operators,<br>constants, and function names. To include a field in a<br>formula, press TAB to use the selection list or click on<br>the list with the mouse.<br>"AATRIXTAXID (MIDETRES,MIDETNR)"<br>Formula name MIDETROITTAX<br><u>DK</u> Cancel Help | PR - Auto Ot Table          Table Key         Employee         Pay Group         Job         Job         Department         Certified         Union ID         Union Local         Union Class         Shift         Day of Week         Index         OK         Cancel         Help |

e When you open the Link Manager window, your formula is available for selection in the Link to dropdown.

| Link Ma | anager            |                        |
|---------|-------------------|------------------------|
|         |                   |                        |
|         |                   |                        |
|         |                   |                        |
|         |                   |                        |
|         |                   |                        |
| State   | Tax Description   | Link to                |
| MI      | Ionia (ION)       | <b>_</b>               |
| MI      | Portland (POR)    | ▼                      |
| MI      | Detroit (DET)     | MIDETROITTAX (Formula) |
| MI      | Jackson (JAC)     | •                      |
| MI      | Saginaw (SAG)     | •                      |
| MI      | Grand Rapids (GR) | •                      |
| MI      | Lapeer (LAP)      | •                      |
| MI      | Walker (WALK)     | •                      |
| MI      | Grayling (GRA)    | •                      |
| MI      | Muskegon (MKG)    | •                      |
| MI      | Springfield (SPR) | <b>_</b>               |
| MI      | Hamtramck (HAM)   | <b>_</b>               |
| MI      | Flint (FL)        | •                      |
| MI      | Cities Tax        | <b>_</b>               |
|         |                   |                        |
|         |                   | Save Cancel            |

**NOTE:** Ohio School Districts - In the Link Manager window, select OHSWH - Ohio SWH (Tax) in the Link to column for each Ohio School District you need to report.

- 4 The W-2 Format Selection window appears next if you have more than one W-2 format set up in Payroll: Tools > Modify Forms > W-2s. Select the W-2 format you want to use for this report. Click [Next].
- 5 Select the employees you want to include in this report.

You can select multiple employees from multiples states to include in this run. If desired, select a range of employees by holding the SHIFT key and scrolling through the list.

You can also make multiple selections in the list by pressing the CTRL key while making your selections.

- 6 Click [Next].
- 7 Click [Generate] to open the W-2 Setup Wizard. If you have already set up your W-2 report, you will not see the wizard.

## W-2 Setup Wizard

The first time you generate a W-2, a wizard opens to help you set up your report.

| 🕗 W-2 Setup Wizard                                                                                                    | X     |
|----------------------------------------------------------------------------------------------------|-------|
| W-2 Setup Wizard                                                                                                    | 0     |
| <ul> <li>We noticed that you have not processed any W-2s for the current filing year.</li> <li>Before you begin filing your W-2s, would you like to do any of the following?</li> <li>I want to test drive the W-2/W-3 Wizard with only the first 25 of my employees.</li> <li>I want to test drive the W-2/W-3 Wizard with all of my employees.</li> <li>No thanks, start processing my W-2/W-3s.</li> </ul> |       |
| NOTE: The W-2/W-3 Wizard test drive allows you to see how the process works but does NOT save any of your information.                                                                                                    |       |
| < Back Next > Ca                                                                                                    | ancel |

1 You can select whether to test drive the system or generate reports for printing or eFiling. You will find it useful to run through the process in "test drive" mode before printing your final forms.

**NOTE:** No information is saved after you print your forms in test drive mode. Do not use the test drive mode when processing your final W-2 run.

Click [Next] on each window to proceed through the wizard.

2 Verify your Federal Employer Identification Number (FEIN). If you need to change your FEIN, open Payroll: Setup > Taxes > Tax Group > Federal tax level > Employer ID.

If you have more than one FEIN, but only one Payroll Master file, you can select which employees to include for each FEIN. Repeat the process in this section for each FEIN you will use to file W-2s.

**3** The **Company Information** window displays information included on the forms you are reporting. Verify that all information is correct and enter missing information.

**NOTE:** You can open the **Company Information** window if you need to make changes to your information at a later time:

- Click [Setup] in the existing Reports window.
- When you are in the Forms Viewer or W-2 grid, open Edit > Update Company Information.

Click the Help icon 🧐 for more detailed information about what to enter in each box in this window.

| W-2 Setup Wiz    |                             |          |                      |           |        |
|------------------|-----------------------------|----------|----------------------|-----------|--------|
|                  |                             |          |                      |           | •      |
| Company name:    | Timberline Construction     |          |                      |           |        |
| Trade name:      | Timberline                  |          |                      |           |        |
| Address line 1:  | P.O. Box 728                |          |                      |           |        |
| Address line 2:  | 15195 NW Greenbrier Parkway |          |                      |           |        |
| City:            | Beaverton                   | State:   | OR ZIP co            | de: 97006 |        |
| Phone:           | (503) 690-6775 Ext:         |          | Fax:                 |           |        |
| Contratingma     | lawar Oalaan                | Titler   | 004                  |           |        |
| Contact name:    | James Calgon                | Title:   | СРА                  |           |        |
| Contact phone:   | (555) 555-5555 Ext: 55      | 5 Email: | jcalgon@timberline.c | om        |        |
| Contact address: | 15195 NW Greenbrier Parkway |          |                      |           |        |
|                  |                             |          |                      |           |        |
|                  |                             |          | < Back               | Next >    | Cancel |

- 4 Select whether you are preparing the report for your company or a third-party, paid tax preparer. If you select the second option, a window appears in which you can enter your tax preparer TIN and other information for inclusion on the final report.
- 5 In the **State & Local Tax Items** window, you can assign the correct tax account number and add all state and local taxes that need to be reported on your W-2 forms. If you have already completed a federal or state tax form, the items may be already filled in.
  - Click [Remove] to delete any taxes that you do not want to print on the W-2s.
  - Click [Edit] to change the items already listed and [Add] to set up new tax items. The text on the window tells you the correct format. Click the Help icon *I* for a complete list of formats.

| T) W-2 S                | etup Wizard                                              |                                                                                                    |                 |
|-------------------------|----------------------------------------------------------|----------------------------------------------------------------------------------------------------|-----------------|
| -                       | State & Local Ta                                         | ax Items                                                                                                    | 0               |
| Properly<br>filing erro | formatted tax account nu<br>ors are due to incorrectly f | mbers are required for W-2 reconciliation and year-end forms. Avoid rejected forms are<br>ormatted withholding or unemployment account numbers. | nd eFiles! MOST |
| State Ta:               | x Items                                                  | State Tax Item                                                                                                    |                 |
| State                   | Tax Name                                                 | Click ? or press F1 for help on tax account number                                                                                              | Add             |
| OR                      | State Withholding                                        | State: WA (Washington)                                                                                                    | Edit            |
|                         |                                                          | Tax State Unemployment                                                                                                    |                 |
| Local Ta                | x Items                                                  | Tax account 456789-12                                                                                                    |                 |
| State                   | Tax Name                                                 | To the right of the number input box, click the dropdown button                                                                                 | Add             |
| OR                      | WBF Assessment - E                                       | and choose the proper format. The number may be formatted as 123456-12 or 123456-12-1.                                                          | Edit            |
| OR                      | Transit District Tri-M                                   |                                                                                                    |                 |
|                         |                                                          | OK Cancel                                                                                                    | Remove          |
|                         |                                                          | <back next=""></back>                                                                                                    | Cancel          |

6 In the **Multiple Payroll Data Files** window select whether you want to merge multiple payroll data files in this report. Use this feature if you have multiple payroll data files. For example, if you have two separate business units with separate payrolls, use this feature to merge them. You can file only one report per EIN.

You will select the data files to merge in a later step.

The payroll data is merged for the report. Your original data files are not affected by this process.

7 The selections you make in the Data Verification window now will appear in the <u>W-2/1099 Preparer</u> grid you will use to verify your data in a later step.

Click the Help icon 🔮 for more detailed information on each question.

| A W-2 Setup V  | Vizard                                                             |        |               |
|----------------|--------------------------------------------------------------------|--------|---------------|
| 📝 Data         | Verification                                                       |        | •             |
| 1. Do you have | any employees who are not subject to Medicare or Social Security?  |        |               |
| O Yes          | No                                                                 |        |               |
| 2. Do you have | any employees who earn SS Tips that must be reported?              |        |               |
| O Yes          | No                                                                 |        |               |
| 3. Do you have | any employees who have foreign addresses?                          |        |               |
| Yes            | © No                                                               |        |               |
| 4. Do you have | any employees who elected to only receive W-2 forms electronically | ?      |               |
| O Yes          | No                                                                 |        |               |
| 5. Do you want | o use control numbers on your W-2s?                                |        |               |
| Yes            | © No                                                               |        |               |
|                |                                                                    |        |               |
|                |                                                                    |        |               |
|                |                                                                    |        |               |
|                |                                                                    |        |               |
|                |                                                                    | C Back | Next > Cancel |
|                |                                                                    | - Dack | Cancer        |

8 In the Kind of Payer (Box b) area, select all payer types that apply to your company.

Select Establishment number (Box d) to identify separate establishments in your business.

Type in the **Other EIN used this year (Box h)**, if you used another EIN (including a prior owner's EIN) on Form 941, Form 943, Form 944, or Form CT-1 submitted for the current filings year that is different from the EIN reported on Form W-3 in Box e.

Select **Third-party sick pay** if you have any employees who had federal income tax withheld on third party sick pay. Then enter the amount in **Income tax withheld (Box 14)**.

If this business closed this year, select **Business terminated this year**.

Click the Help icon 🔮 for more detailed information on what to enter in each box.

| A W-2 Setup Wizard                                            |                              |
|---------------------------------------------------------------|------------------------------|
| W-3 Information                                               | ۷                            |
| Control number (Box a):                                       |                              |
| Kind of Payer (Box b - check all that apply)                  |                              |
| 941 Military 943 (Agriculture)                                | 944                          |
| CT-1 (Railroad) Household Employer Medicare Government Employ | yer                          |
| Establishment number (Box d):                                 |                              |
| Other EIN used this year (Box h):                             |                              |
| ✓ Third-party sick pay                                        |                              |
| Income tax withheld (Box 14):                                 |                              |
| Business terminated this year                                 |                              |
|                                                               | <back next=""> Cancel</back> |
|                                                               |                              |

# Merge Multiple Payroll Data Files

If you indicated that you use multiple payroll data files in <u>step 6</u>, you can now select which files to merge. If you have a single payroll data file, skip to <u>"Verify Employee Information," on page 22</u>.

In the **Multiple Payroll Data Files** window, select whether to merge Payroll data files. This feature is used for companies or tax preparation agents who keep separate databases for employees working under the same Federal EIN (employer identification number). For example, you may have separate departments, divisions, or company names under the same EIN.

# **NOTES**:

- The merge feature is available only for W-2 and 1099 files.
- Payroll data is merged for the report. Your original data files are not affected by this process.

| Multiple Payroll Data Fi                             | Files                                                                                                    | X |
|------------------------------------------------------|----------------------------------------------------------------------------------------------------|---|
| You are working with mu<br>the payroll application t | nultiple payroll data files in a combined filing. After saving or exporting the payroll data file, click <b>Close</b> to return to<br>to process another payroll data file. Click <b>?</b> for more information on working with multiple payroll data files. | 0 |
| Save                                                 | Save the processed payroll data file for use in a combined filing.                                                                                                    |   |
| Single                                               | Switch back to using a single payroll data file.                                                                                                    |   |
| Export                                               | Export the processed payroll data file as a password-protected file for filing by another person.                                                                                                    |   |
| Import                                               | Impo Save Payroll Data File                                                                                                    |   |
| Merge                                                | Merg                                                                                                    |   |
| Payroll Data Name                                    |                                                                                                    |   |
|                                                      |                                                                                                    |   |
|                                                      |                                                                                                    |   |
|                                                      |                                                                                                    |   |
|                                                      |                                                                                                    |   |

- 1 Click [Save] to select the payroll data file you currently have open. Enter a name for the data file. Click [OK].
- 2 Click [Close].
- 3 Open Tasks > Federal Reporting > Federal eFile and Reporting, and select another Payroll master file when prompted.

| PR Master Da               | PR Master Data File Selection |            |  |  |  |  |
|----------------------------|-------------------------------|------------|--|--|--|--|
| Which PR master data file? |                               |            |  |  |  |  |
| Name                       |                               | Туре       |  |  |  |  |
| master                     |                               | PRM MASTER |  |  |  |  |
| MASTER                     | MASTERExec PRM MASTER         |            |  |  |  |  |
| File name:                 | master                        |            |  |  |  |  |
|                            | OK                            | Cancel     |  |  |  |  |

- 4 Run through the setup wizard using the same information you entered for the initial master file.
- 5 At the Multiple Payroll Data Files window, click [Save] to add the new payroll data file to the list.
- 6 Repeat these steps until you have included all the payroll data files required for processing.

| Multiple Payroll Data Files                                                   | Lagrant (Print)                                | Medium (print) + 3P +                                                  | 1                                | ·· 1 ·· 2                                                                              |       |  |  |
|-------------------------------------------------------------------------------|------------------------------------------------|------------------------------------------------------------------------|----------------------------------|----------------------------------------------------------------------------------------|-------|--|--|
| You are working with multiple payrol<br>the payroll application to process ar | data files in a comb<br>other payroll data fil | ined filing. After saving or e<br>e. Click <b>?</b> for more informati | xporting the pa<br>on on working | ayroll data file, click <b>Close</b> to return to<br>with multiple payroll data files. | 0     |  |  |
| Save Save the processed payroll data file for use in a combined filing.       |                                                |                                                                        |                                  |                                                                                        |       |  |  |
| Single Switch ba                                                              | ck to using a single                           | oayroll data file.                                                     |                                  |                                                                                        |       |  |  |
| Export Export the                                                             | processed payroll                              | data file as a password-pro                                            | tected file for                  | filing by another person.                                                              |       |  |  |
| Import Import a p                                                             | ayroll data file proce                         | essed by another person.                                               |                                  |                                                                                        |       |  |  |
| Merge Merge the                                                               | selected payroll da                            | ta files into a combined pa                                            | yroll data set f                 | for form processing.                                                                   |       |  |  |
| Payroll Data Name                                                             | Date Sav                                       | Period                                                                 | Employe                          |                                                                                        |       |  |  |
| ✓ Office Staff                                                                | 12/01/2010                                     | 01/01/2010 - 12/31/2010                                                | 7                                |                                                                                        |       |  |  |
| Service Department                                                            | 12/01/2010                                     | 01/01/2010-12/31/2010                                                  | 6                                |                                                                                        |       |  |  |
|                                                                               |                                                |                                                                        |                                  |                                                                                        |       |  |  |
|                                                                               |                                                |                                                                        |                                  |                                                                                        |       |  |  |
|                                                                               |                                                |                                                                        |                                  |                                                                                        |       |  |  |
|                                                                               |                                                |                                                                        |                                  |                                                                                        |       |  |  |
|                                                                               |                                                |                                                                        |                                  |                                                                                        |       |  |  |
|                                                                               |                                                |                                                                        |                                  |                                                                                        |       |  |  |
|                                                                               |                                                |                                                                        |                                  |                                                                                        | Close |  |  |

7 Select all data files you want to include and click [Merge] to combine the data files and open a worksheet (W-2/1099 Preparer grid) in which you can verify your employee information.

**NOTE:** You can continue to add data files to the list and merge them at any time. Each time you merge, a new worksheet is created. If you create multiple reports, you must be cautious to use the correct report when eFiling.

# **Verify Employee Information**

The **W-2/1099 Preparer** grid is a worksheet which displays employee information in rows and columns. The columns in the W-2 employee grid correspond to the boxes on the W-2 forms.

During each step of the verification process, you can review, make corrections, and add information to the cells highlighted in yellow. Missing or incorrect information is indicated with a red cell. The information required at each step is based on the selections you made in the <u>Data Verification</u> window.

To add additional columns to the grid, right-click a column head and select **Insert**. You can enter a name for the new column and any default character or number you want to appear in all cells of the column. Click the drop-down list in the column header and select a Box number and description.

For a full description of grid functions, click the Help icon **3**.

| 🗾 Tir  | T Timberline Construction - W2/1099 Preparer |           |             |             |             |                |               |             |       |           |       |
|--------|----------------------------------------------|-----------|-------------|-------------|-------------|----------------|---------------|-------------|-------|-----------|-------|
| File   | File Edit View Help                          |           |             |             |             |                |               |             |       |           |       |
| Ve     | Verify Employee Information                  |           |             |             |             |                | Filter<br>All |             |       |           |       |
|        | Box a                                        | Box e     | Box e       | Box e       | Box e       | Box f          | Box f         | Box f       | Box f | Box 1     | Box 🔺 |
|        | SSN                                          | Last Name | First Name  | Middle Name | Name Suffix | Address Lin    | Address Lin   | City        | State | Fed Wages | Fed   |
| 1      | 562-59-2709                                  | Campbell  | Lisa        | М           |             | 2150 Scholls   |               | Tigard      | OR    | 7691.92   |       |
| 2      | 259-90-0457                                  | Elliott   | Chris       | М           |             | 1102 SE Seco   |               | Portland    | OR    | 3999.02   |       |
| 3      | 455-68-2354                                  | Erickson  | John        | E           |             | 208 Bell Road  |               | Vancouver   | WA    | 14297.40  |       |
| 4      | 259-74-5388                                  | Franks    | Jimmy       | D           |             | 326 Wildwood   |               | Beaverton   | OR    | 6795.16   |       |
| 5      | 479-96-7506                                  | Gibson    | Rebecca     | L           |             | 874 Storm Str  |               | Portland    | OR    | 8276.53   |       |
| 6      | 248-32-1578                                  | Grant     | Randy       | P           |             | 108 Driftwood  |               | Newberg     | OR    | 4408.82   | Ξ     |
| 7      | 542-68-9217                                  | Johnson   | Steve       | М           |             | 2760 SW Map    |               | Tigard      | OR    | 13081.50  |       |
| 8      | 257-12-8956                                  | Jones     | Robert      | E           |             | 921 Beech Str  |               | Milwaukie   | OR    | 10487.64  |       |
| 9      | 260-24-9994                                  | Lovett    | Gregory     |             |             | 3344 Ruby Dri  |               | Tigard      | OR    | 5167.42   |       |
| 10     | 482-74-1370                                  | Moffet    | Doug        | W           | •           | 1324 Tamara    | 0             | Beaverton   | OR    | 14175.00  |       |
| 11     | 478-92-5531                                  | Perkins   | Michael     | J           |             | 306 Jewel Driv |               | Oregon City | OR    | 17074.80  |       |
| 12     | 266-71-9365                                  | Peters    | Sally       | D           |             | 22188 Ashton   |               | Lake Oswego | OR    | 7077.00   |       |
| 13     | 253-62-3962                                  | Sanford   | Dennis      | G           |             | 110 NE Steele  |               | Portland    | OR    | 13231.60  |       |
| Totals |                                              | 13        | Employee(s) |             |             |                |               |             |       | 125763.81 | -     |
| •      |                                              |           | 11          |             |             |                |               |             | 1     | •         | Þ     |
| Ready  | /                                            |           |             |             |             |                |               |             |       | NUM       | 11.   |

1 Verify and correct employees' names and addresses highlighted in yellow.

The system automatically performs several verifications on the employee social security number. An error list will open if a social security number is blank, begins with an 8 or a 9, is the wrong length or wrong characters, or is a duplicate.

You must correct all errors before you can continue. Errors are shown in the grid by a red cell.

**NOTE:** Any changes you make in this grid do not correct your accounting data. You must correct the data within your software for the changes to be permanent throughout the system.

When you have finished verifying employee information, click Next Step.

2 Verify the state wages in the grid are correct.

Two columns (Box 16 and Box 17) appear for each state.

The system performs two verifications on this data:

- Social Security wages cannot be less than or equal to zero.
- Box 17 (tax) cannot be greater than Box 16 (wages).

The state wages are calculated based on the details record from your imported data. To make changes, click in a cell and edit the state detail records.

| В. | Box 9                                | Box 16                                                    | Box 17                                                    | Box 12 D 🚽 B              |  |  |  |  |  |
|----|--------------------------------------|-----------------------------------------------------------|-----------------------------------------------------------|---------------------------|--|--|--|--|--|
| S. | EIC                                  | OR Wages                                                  | OR Tax                                                    | FE W2 Box W               |  |  |  |  |  |
|    |                                      | 7691.92                                                   | 439.91                                                    | 404.84                    |  |  |  |  |  |
|    |                                      | 3999.02                                                   | 280.13                                                    |                           |  |  |  |  |  |
|    | Edit State Detail records            |                                                           |                                                           |                           |  |  |  |  |  |
|    | The total<br>from the c<br>grid, you | that is displayed<br>letail records. T<br>must change the | d in the grid is c<br>'o change the a<br>e detail records | alculated<br>mount in the |  |  |  |  |  |
|    | Rec#                                 | Date                                                      | OR Wages                                                  | A                         |  |  |  |  |  |
|    | 4                                    | 20101231                                                  | 7691.92                                                   |                           |  |  |  |  |  |
|    | New                                  | 20101201                                                  |                                                           | =                         |  |  |  |  |  |
|    | New                                  | 20101201                                                  |                                                           |                           |  |  |  |  |  |
| C  | New                                  | 20101201                                                  |                                                           |                           |  |  |  |  |  |
|    | New                                  | 20101201                                                  |                                                           | I                         |  |  |  |  |  |
|    | NI                                   | 00404004                                                  |                                                           |                           |  |  |  |  |  |
|    |                                      |                                                           |                                                           | OK<br>Cancel              |  |  |  |  |  |

#### New Jersey Private Family Leave and Disability Insurance

Employee data from New Jersey Private Family Leave and/or Private Disability Leave Insurance will appear in the grid as an undefined column and needs to be linked to Box 14 in order to display correctly on the W-2 form.

The option to link to NJ private family leave insurance withholding or NJ private disability withholding only appears if you have NJ defined as a state in the company setup wizard.

| < una | assigned > 🚽 Box 16  | Box |
|-------|----------------------|-----|
|       | < unassigned >       |     |
|       | Add State/Local Item |     |
|       | Box 8                |     |
|       | Box 10               |     |
|       | Box 11               | •   |
|       | Box 12               | •   |
|       | Box 14               | •   |

Click the drop-down arrow on the column header and select **Box 14 > Other > Private Family Leave or Private Disability Insurance**. Enter the plan number when prompted.

Once the plan number is entered the column automatically displays as FLI or DI, depending on what you selected.

After you complete the rest of the W-2 employee grid and generate a form, the information will display in box 14 of the W-2s.

When you are done, click Next Step.

## **Select eFiling and Printing Options**

You can now select the eFiling and printing options available to you through Aatrix. Follow the on-screen instructions after you have made your selections.

| W-2/W-3 Wizard                                                                                                    |                | -                    | X                  |  |  |  |
|----------------------------------------------------------------------------------------------------|----------------|----------------------|--------------------|--|--|--|
| W-2 Printing and Filing Options Choose Complete W-2, eFile Fed or eFile State and pick your filing dates. Corrections before dates are FREE! More info? |                |                      |                    |  |  |  |
| Complete W-2 eFiling Service BEST VALUE! The eFile Center will:                                                                                         | # Employees    | Price/Emp            | Subtotal           |  |  |  |
| - Print and Mail Employee Copies     - eW-2 Only Employee Copies <u>What's This?</u>                                                                    | 13<br>0        | \$1.49<br>\$0.99     | \$19.37<br>\$0.00  |  |  |  |
| File your Fed W-2s and W-3 to the SSA     File your State W-2s and Reconciliation Forms     W-2s Available for All Employees                            |                | included<br>included | FREE<br>FREE       |  |  |  |
| - ew-2s Available for All Employees                                                                                                    | Total Cost     | Minimum              | \$24.95            |  |  |  |
| O Other Options Fed or State eFilers receive Free, Eas<br>☐ Print my Employee W-2s                                                                      | y Corrections! |                      |                    |  |  |  |
| <pre>eFile Federal W-2s and W-3 file State W-2s and Reconciliation Forms</pre>                                                                          | 13<br>13       | \$0.49<br>\$0.69     | \$ 0.00<br>\$ 0.00 |  |  |  |
| <ul> <li>Print Federal W-2s and W-3</li> <li>Print State W-2s and Reconciliation Forms</li> </ul>                                                       |                |                      |                    |  |  |  |
| Print Employer Copy                                                                                                    | Total Cost     | Minimum              | \$ 0.00            |  |  |  |
|                                                                                                    | < Back         | Next >               | Cancel             |  |  |  |

Some states have more than one W-3 reconciliation form and you need to select which ones apply to your company. If you are not sure which forms apply to your company, check with your state agency or tax advisor.

Select whether you want Aatrix to print out divider sheets between each of the W-2s.

Review your forms and selections on the **Review Data** window. Click [Next] when you are ready to generate forms.

| W-2/W-3 Wizard                                                                                                    |        |       | X      |
|----------------------------------------------------------------------------------------------------|--------|-------|--------|
| Review Data                                                                                                    |        |       | 0      |
| Based upon your selections, we need you to review data on the following forms:                                                  |        |       |        |
| Federal<br>eFile Federal W-2<br>eFile Federal W-3<br>Oregon<br>eFile OR WR REPORT<br>Employee<br>Employer<br>Print Employer W-2 |        |       |        |
| If you would like a copy for your records of the actions that will be taken, click 'Print.'                                     |        |       |        |
|                                                                                                    |        | 1     |        |
| -                                                                                                    | < Back | Next> | Cancel |

## **Generate Forms**

Follow the prompts to print copies of each form for your records. Make any required corrections to each form. Remember to add your name to the bottom of forms that require it.

Employee W-2s may be printed directly to perforated paper, and Federal W-2s and W-3s may be printed to blank paper and submitted to the IRS. For more information on federal form printing requirements, refer to Knowledgebase article KB2050.

If you need to order forms, you can call Sage CRE Forms at 800-760-7929 or contact Sage CRE Forms at www.sagecreforms.biz.

After you have printed all of the forms for your records, you are connected to the secure Aatrix website, where you can complete your transaction for printing and mailing or eFiling your forms through Aatrix.

# **Chapter 3: Quarterly Reporting**

You can process your Payroll quarterly reports (state and federal) using Aatrix. If you process quarterly reports through Sage Timberline Office Payroll, read this section for instructions.

#### Form 941

#### **Step One: Processing the Form**

1 In Payroll, from the Tasks menu, select Federal Reporting > Federal eFile and Reporting.

**NOTE:** You may receive a prompt to update tax forms when you open the **eFile and Reporting** window. To ensure you are always in compliance with the latest federal or state mandated changes, select [**Automatic Update**]. See "Forms Update," on page 9 for more information.

- 2 Select New Report (if prompted) and click [Next].
- 3 Select the 2011 941/Schedule B/941-V Report for the current year.

| 🕮 Federal eFile and Reporting                                                                                                    | ? 🗙                                                                                                    |  |  |  |  |  |
|----------------------------------------------------------------------------------------------------|----------------------------------------------------------------------------------------------------|--|--|--|--|--|
| Federal eFile and Reporting                                                                                                    |                                                                                                    |  |  |  |  |  |
| Select the report you want to generate<br>nature of the report will appear in the E<br>based on the report highlighted.                                           | using Aatrix® Payroll Reports. The purpose and<br>Description area and appropriate controls will appear |  |  |  |  |  |
| When finished with your selections, clic                                                                                                    | k [Next].                                                                                               |  |  |  |  |  |
| Select a report                                                                                                    | Description                                                                                             |  |  |  |  |  |
| 2010 940 Report<br>2010 943/943-A/943-V Reports<br>2010 944/944-V Report<br>2010 945/945-A/945-V Reports<br>2010 W-2/W-3                                          | Employer's Quarterly Federal Tax Return. Use this to<br>report quarterly federal tax information.       |  |  |  |  |  |
| 2010 W-2/W-3 Guam<br>2010 W-2/W-3 Puerto Rico<br>2011 941/Schedule B/941-V Report<br>2011 941-X Report<br>2011 W-4 Report<br>2011 W-4 Report<br>DOL WH-347 Report | Period 3rd Quarter                                                                                      |  |  |  |  |  |
| Link to                                                                                                    | < <u>Back</u> <u>N</u> ext > Cancel                                                                     |  |  |  |  |  |
|                                                                                                    |                                                                                                    |  |  |  |  |  |

- 4 Select the appropriate period and year for the form and click [Next].
- 5 In the Employees to Process list, select the check box next to each employee you want included in the report and clear the check box next to each employee you want excluded from the report then click [Next].

**NOTE:** Only employees with earnings in the quarter add totals to Form 941.

You can select a range of employees by holding the SHIFT key and scrolling through the list. You can also make multiple selections in the list by pressing the CTRL key while making your selections.

- 6 Click [Generate].
- 7 If this is your first time using the State eFile and Reporting or Federal eFile and Reporting Aatrix tasks, follow the steps of the Company Setup Wizard at the prompt.

#### **Step Two: Printing or Filing Your Report**

After processing your quarterly report, Aatrix guides you through a three-part process for printing or electronically filing your Form 941. Follow the process outlined in the **Report Steps** window to complete your form.

1 Fill out the required red fields on pages 1 and 2 of the Review/Edit step.

| 🔟 Tax Forms and e-Filing by Aatrix® - 941 P2 report                                                                                                    |                                                                                                    |                                                                                             |                                                                                                    |                                                                                          | _1                                                                                   |            |
|----------------------------------------------------------------------------------------------------|----------------------------------------------------------------------------------------------------|---------------------------------------------------------------------------------------------|----------------------------------------------------------------------------------------------------|------------------------------------------------------------------------------------------|--------------------------------------------------------------------------------------|------------|
| <u>File Edit V</u> iew <u>T</u> ools <u>H</u> elp                                                                                                    |                                                                                                    |                                                                                             |                                                                                                    |                                                                                          |                                                                                      |            |
| Review / Edit M                                                                                                    | у Сору                                                                                                    | Federal Cop                                                                                 | /                                                                                                    |                                                                                          | 0                                                                                    |            |
| < 2 > Red Fields must be filled I                                                                                                    | before continu                                                                                            | ing.                                                                                        | Print                                                                                                    | Save                                                                                     | Prev Step Next Step                                                                  |            |
| Part 2: Tell us about your deposit schedule                                                                                                    | e and tax liability f                                                                                     | or this quarter                                                                             | •                                                                                                    |                                                                                          |                                                                                      |            |
| If you are unsure about whether you are a m<br>(Circular E), section 11.                                                                                   | ionthly schedule d                                                                                        | epositor or a s                                                                             | emiweekly scheo                                                                                            | lule depositor,                                                                          | see Pub. 15                                                                          |            |
| 16 R Write the state abbreviation for t<br>deposits in <i>multiple</i> states.                                                                             | the state where you i                                                                                     | made your depos                                                                             | its OR write "MU"                                                                                          | if you made your                                                                         |                                                                                      |            |
| 17 Check one: Line 10 on this return is less th<br>\$100,00 next-day deposit obliga<br>for the ourrent quarter is \$100,0<br>complete the deposit schedule | an \$2,500 or line 10 on t<br>tion during the curren<br>00 or more, you must p<br>below; if you are a sen | the return for the p<br>t quarter. If you me<br>rovide a record of y<br>niweekly depositor, | receding quarter was<br>et the de minimus excepti<br>rour federal tax liability,<br>attach Schedule B (For | less than \$2,500, a<br>ion based on the p<br>. If you are a month<br>m 941). Go to Part | nd you did not incur a<br>prior quarter and line 10<br>Ily schedule depositor,<br>3. |            |
| <b>You were a monthly sch</b><br>liability for the quarter, th                                                                                             | <b>nedule depositor f</b> inen go to Part 3.                                                              | or the entire qu                                                                            | <b>Jarter.</b> Enteryourtax                                                                                | liability for each r                                                                     | month and total                                                                      |            |
| Tax liability: Month 1                                                                                                    |                                                                                                    |                                                                                             |                                                                                                    |                                                                                          |                                                                                      |            |
| Month 2                                                                                                    |                                                                                                    |                                                                                             |                                                                                                    |                                                                                          |                                                                                      |            |
| Month 3                                                                                                    |                                                                                                    | -                                                                                           |                                                                                                    |                                                                                          |                                                                                      |            |
| Total liability for quarter                                                                                                    |                                                                                                    |                                                                                             | Total must equa                                                                                            | al line 10.                                                                              |                                                                                      |            |
| You were a semiweek<br>Report of Tax Liability 1                                                                                                    | ily schedule depo<br>for Semiweekly Sc.                                                                   | sitor for any p<br>hedule Deposi                                                            | art of this quarter<br>tors,and attach it t                                                                | .Complete Sche<br>o Form 941.                                                            | dule B (Form 941):                                                                   |            |
| Part 3: Tell us about your business. If a qu                                                                                                    | lestion does NOT                                                                                          | apply to your b                                                                             | ousiness, leave it                                                                                         | blank.                                                                                   |                                                                                      |            |
| 18 If your business has closed or you stop                                                                                                    | ped paying wages                                                                                          | • • • • •                                                                                   |                                                                                                    | · · 🔲 🛛                                                                                  | Check here, and                                                                      |            |
| enterthe final date you paid wages                                                                                                    |                                                                                                    |                                                                                             |                                                                                                    |                                                                                          |                                                                                      |            |
| 19 If you are a seasonal employer and yo                                                                                                    | u do not have to f                                                                                        | ïle a return for                                                                            | every quarter of                                                                                           | the year 🔲 🖯                                                                             | Checkhere                                                                            |            |
| Part 4: May we speak with your third-party (                                                                                                    | designee?                                                                                                 |                                                                                             |                                                                                                    |                                                                                          |                                                                                      | , <b>–</b> |
| For Help, press F1                                                                                                    |                                                                                                    |                                                                                             | DRAFT                                                                                                    | Page 2 of 3                                                                              |                                                                                      | 11.        |

- 2 After entering your required information, either click [**Print**] to print the form for review or click [**Save**] to save your changes.
- 3 Click [Next Step].
- 4 In the Verify Report Complete window, click [Double Check] to return to the report form or click [Agree] to continue.
- 5 For the **My Copy** step, click [**Print**] to print a copy of your quarterly forms for your records.

**NOTE:** Do not file this copy; it is the unofficial copy for your records only.

6 In the Filing Options window, select your desired filing method:

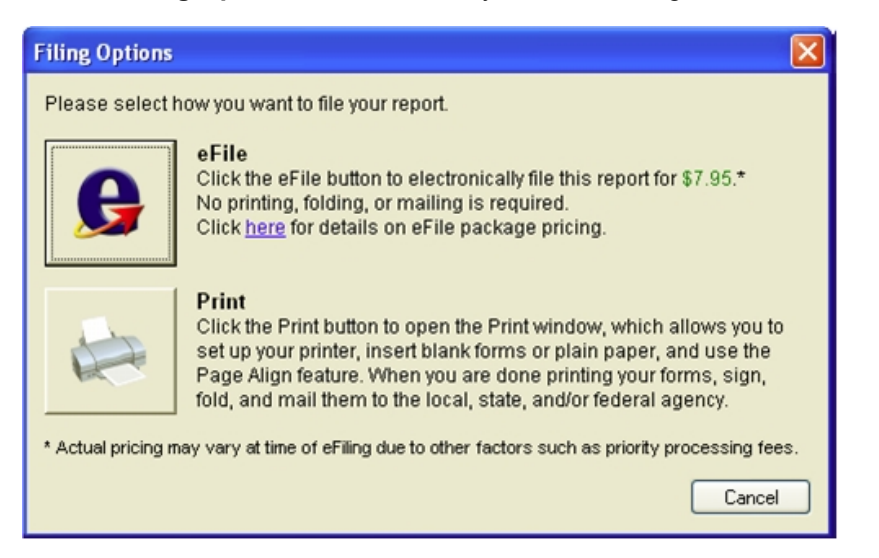

 eFile. Click to electronically file your quarterly report with federal authorities. Required fees appear next to this option.

If you have not yet registered with Aatrix, click **Forgot your login?** to set up an account.

- Print. Click to print your report if you want to mail it.
- 7 Follow the on-screen instructions to print your report or send it electronically.

A copy of the completed form is now accessible in your history. For information on how to access history, see the Knowledgebase article "KB361: "How can I view, edit or reprint Aatrix forms I have already generated?"

## **State Quarterly Forms**

Aatrix also provides the ability to print or eFile quarterly reports for all 50 States.

#### Step One: Processing the Form

- 1 In Payroll, select Tasks > Quarterly Reporting > State eFile and Reporting.
- 2 Select New Report (if prompted), and click [Next].
- 3 From the State Selection list, select the state for which you are generating quarterly reports.

| 🕅 State eFile and Reporting                                                                                                    | ? 🗙                                  |  |  |  |  |
|----------------------------------------------------------------------------------------------------|--------------------------------------|--|--|--|--|
| State eFile and Reporting                                                                                                    |                                      |  |  |  |  |
| Select the report you want to generate using Aatrix <sup>®</sup> Payroll Reports. The purpose and<br>nature of the report will appear in the Description area and appropriate controls will appear<br>based on the report highlighted. |                                      |  |  |  |  |
| When finished with your selections,                                                                                                    | click [Next].                        |  |  |  |  |
| State Selection                                                                                                    | Description                          |  |  |  |  |
| Link to                                                                                                    | < <u>B</u> ack <u>N</u> ext > Cancel |  |  |  |  |

- **4** Select report you want to generate and the corresponding report period and year.
- 5 In the Employees to Process list, select the check box next to each employee you want included in the report and clear the check box next to each employee you want excluded from the report then click [Next].

**NOTE:** Only employees with earnings in the quarter add totals to the state quarterly report.

You can select a range of employees by holding the SHIFT key and scrolling through the list. You can also make multiple selections in the list by pressing the CTRL key while making your selections.

- 6 Click [Generate].
- 7 If this is your first time using the State eFile and Reporting or Federal eFile and Reporting Aatrix tasks, follow the steps of the Company Setup Wizard at the prompt.

#### **Step Two: Printing or Filing Your Report**

After processing your quarterly report, Aatrix guides you through a three-part process for printing or electronically filing your state quarterly report. Follow the process outlined in the **Report Steps** window to complete your form.

1 Fill out the required red fields on pages 1 and 2 of the **Review/Edit** step.

| Review                                                                                                    | / Edit My Co                                                                                       | opy State C                                                                          | ору                                              |                             | 2                                                            |  |
|----------------------------------------------------------------------------------------------------|----------------------------------------------------------------------------------------------------|--------------------------------------------------------------------------------------|--------------------------------------------------|-----------------------------|--------------------------------------------------------------|--|
| 1 <b>Note:</b> A pages Red Field                                                                                                    | <mark>ds</mark> must be filled befo                                                                | ore continuing.                                                                      | Print                                            | Save                        | Prev Step Next Ste                                           |  |
| OREGON QUARTERLY TAX R<br>BUSINESS NAME:                                                                                                    | EPORT FC                                                                                           |                                                                                      | Your<br>be 7                                     | BIN number<br>digits, a das | must <sup>Aatrix</sup> Rev 10/14/<br>h, and <u>Form Code</u> |  |
| TIMBERLINE CONSTRUCTION     Difference       P.O. BOX 728     Interference       15195 NW GREENBRIER PARKWAY     Difference       BEAVERTON     OR       97006     Difference                                                                                                    |                                                                                                    |                                                                                      |                                                  |                             |                                                              |  |
| Federal EIN <u>97-1234567</u><br>If mailing address, name or Fede<br>in Status Report" found in the O                                                                                                    | eral EIN is wrong, complete<br>regon Combined Payroll Ta                                           | : "Change<br>av Booklet                                                              | North American Industry<br>Classification System | Date Received               |                                                              |  |
| Foreach month report the number                                                                                                    |                                                                                                    | ax boorder.                                                                          |                                                  |                             |                                                              |  |
| Foreach month, report the number<br>of workers covered for Unemploy-<br>ment Insurance who worked during<br>orreceived pay for the period that<br>includes the 12th of the month. (See<br>instruction booklet.)                                                                                                    | FIRST MONTH (M1)                                                                                   | SECOND MONTH (M2)                                                                    |                                                  | I (M3) TC                   | 37                                                           |  |
| Foreach month, report the number<br>of workers overed for Unemploy-<br>ment Insurance who worked during<br>orreceived payfor the period that<br>indudes the 12th of the month. (See<br>instruction booklet.)<br>Have a 4- in the "subject rouger" bo for<br>any program the employer is subject bout<br>for shich there as no psycol this quarter.                        | FIRST MONTH (M1)<br>37<br>Unemployment Insurance<br>Column A                                       | State Withholding                                                                    | THIRD MONTH                                      | H (M3) TC                   | DTAL (M1+M2+M3)<br>37<br>ane Transit District<br>Column D    |  |
| Foreach month, report the number<br>of workers overed for Unemploy-<br>ment Insurance who worked during<br>orreceived payfor the period that<br>indudes the 12th of the month. (See<br>instruction booklet.)<br>Res a 4-in the "subject wager" to a for<br>any program the employer is subject to but<br>for which there was no payroll this quarker.<br>1. Subject wages | FIRST MONTH (M1)<br>37<br>Unemployment Insurance<br>Column A<br>170162.58                          | SECOND MONTH (M2)<br>SECOND MONTH (M2)<br>State Withholding<br>Column B<br>175163.11 | THIRD MONTH                                      | i (M3) TC                   | DTAL (M1+M2+M3)<br>37<br>ane Transit District<br>Column D    |  |
| Foreach month, report the number<br>of workers covered for Unemploy-<br>ment Insurance who worked during<br>orreceived payfor the period that<br>includes the 12th of the month. (See<br>instruction booklet.)<br>Rase a 4-in the "subject suger" bot for<br>any program the employ in subject bout<br>for which there was no payfold the quarter.<br>1. Subject wages    | FIRST MONTH (M1)<br>37<br>Unemployment Insurance<br>Column A<br>170162.58<br>44799.56              | SECOND MONTH (M2)<br>State Withholding<br>Column B                                   | THIRD MONTH                                      | i (M3) TC                   | 37<br>37<br>ane Transit District<br>Column D                 |  |
| Foreach month, report the number<br>of workers overed for Unemploy-<br>ment Insurance who worked during<br>orreceived payfor the period that<br>indudes the 12th of the month. (See<br>instruction booklet.)<br>Res a 4-in the "subject wager" to a for<br>any program the employ- i subject to but<br>for which there was no payfol this quarker.<br>1. Subject wages    | FIRST MONTH (M1)<br>37<br>Unemployment Insurance<br>Column A<br>170162.58<br>44799.56<br>125363.02 | SECOND MONTH (M2)<br>State Withholding<br>Column B<br>175163.11                      |                                                  | i (M3) TC                   | DTAL (M1+M2+M3)<br>37<br>ane Transit District<br>Column D    |  |

- 2 After entering your required information, either click [**Print**] to print the form for review or click [**Save**] to save your changes.
- 3 Click [Next Step].
- 4 In the Verify Report Complete window, click [Double Check] to return to the report form or click [Agree] to continue.
- 5 For the **My Copy** step, click [**Print**] to print a copy of your quarterly forms for your records.

**NOTE:** Do not file this copy; it is the unofficial copy for your records only.

6 In the Filing Options window, select your desired filing method:

| Filing Options      |                                                                                                    |
|---------------------|----------------------------------------------------------------------------------------------------|
| Please select ho    | ow you want to file your report.                                                                                                    |
| G                   | eFile<br>Click the eFile button to electronically file this report for \$7.95.*<br>No printing, folding, or mailing is required.<br>Click <u>here</u> for details on eFile package pricing.                                                                                                 |
|                     | Print<br>Click the Print button to open the Print window, which allows you to<br>set up your printer, insert blank forms or plain paper, and use the<br>Page Align feature. When you are done printing your forms, sign,<br>fold, and mail them to the local, state, and/or federal agency. |
| * Actual pricing ma | y vary at time of eFiling due to other factors such as priority processing fees.                                                                                                    |
|                     | Cancel                                                                                                    |

 eFile. Click to electronically file your quarterly report with state authorities. Required fees appear next to this option.

If you have not yet registered with Aatrix, click **Forgot your login?** to set up an account.

**Print.** Click to print your report if you want to mail it.

7 Follow the on-screen instructions to print your report or send it electronically.

A copy of the completed form is now accessible in your history. For information on how to access history, see the Knowledgebase article "KB361: "How can I view, edit or reprint Aatrix forms I have already generated?"

# **Chapter 4: Accounts Payable 1099s**

# **Generating 1099s for eFiling**

Aatrix Tax Forms allow you to generate 1099s using information extracted from Accounts Payable. You can generate reports in Aatrix for official filing in several formats, depending on the type of report and the limitations set by state and federal authorities. You can either print or electronically file your generated 1099s.

For information about generating Canadian T5018s, see Chapter 5 - Canadian T5018s.

This section walks you through the steps to generate 1099s in preparation for eFiling or printing your forms using Aatrix services.

#### **Before You Begin**

- Ensure that all invoices and checks for the reporting year have been posted for the vendors.
- If you are filing 1099s as a <u>foreign entity</u>, you must use existing functionality in AP to print and mail 1099s for foreign entities. You can print 1099s or generate 1099 magnetic media using **AP: Reports >** Forms > 1099s. For more information, see General Ledger and Accounts Payable Help.
- If your Federal Employer ID is a non-US number, you will not be allowed to proceed with eFiling 1099s through Aatrix.
- Back up your Accounts Payable files.

**IMPORTANT:** For each Federal Employer ID (FEIN), you are allowed to file only once for each 1099 form type.

If you will be processing multiple runs for 1099s of any type (including DIV, INT, or MISC) using the same FEIN in Accounts Payable and/or Property Management, be sure to select "**Yes, I use multiple 1099** data files for this (EIN)" in the **1099 Setup Wizard**.

You can combine Accounts Payable and Property Management 1099-INT data files into one form. See "Merge Data Files," on page 43.

## **Generate Aatrix 1099s:**

1 In Accounts Payable, select Tasks > Government eFile and Reporting > Form 1099 (USA).

**Update Forms** - You may receive a prompt to update tax forms when you open the **eFile and Reporting** window. To ensure you are always in compliance with the latest federal or state mandated changes, select [**Automatic Update**]. See "Forms Update" for more information.

2 In the Form 1099 (USA) window, select whether to open a new or saved report. This window appears only if you have already saved a report.

If you choose to open a saved report, select the form and Federal ID number, then click [**Open**]. In the **Open Report** window, select the report you want to open and click [**Edit**].

| Form 1099 (USA)                                                                                                    |  |  |  |  |  |  |  |  |
|----------------------------------------------------------------------------------------------------|--|--|--|--|--|--|--|--|
| Before continuing, ensure that all invoices and checks for the reporting year have been posted for the vendors, and that you have a backup of your Accounts Payable files. |  |  |  |  |  |  |  |  |
| When finished with your selections, click [Next] and select vendors to include.                                                                                            |  |  |  |  |  |  |  |  |
|                                                                                                    |  |  |  |  |  |  |  |  |
| 1099 Amounts to Report                                                                                                    |  |  |  |  |  |  |  |  |
| Total paid: C To Vendor<br>C By Fiscal Entity                                                                                                    |  |  |  |  |  |  |  |  |
| Form: 1099-MISC                                                                                                    |  |  |  |  |  |  |  |  |
| Reporting Year: 2011 💌                                                                                                    |  |  |  |  |  |  |  |  |
| Minimum Reporting Amount: 600.00                                                                                                    |  |  |  |  |  |  |  |  |
| Federal ID Number: 97-1234567                                                                                                    |  |  |  |  |  |  |  |  |
| Foreign Entity:                                                                                                    |  |  |  |  |  |  |  |  |
| < Back Next > Cancel                                                                                                    |  |  |  |  |  |  |  |  |

- **3** For new reports, enter the following:
  - 1099 Amounts to Report Select whether to generate the report by the total paid to vendors or by fiscal entity. If you select By Fiscal Entity, you must also select the GL Prefix.

This selection is visible only if you selected **Retain totals per GL prefix** in **File > Company Settings > AP Settings**.

- Form Select which 1099 form to generate. Selecting form 1099-MISC combines vendors which are set up to report 1099-MISC Non-employee compensation and 1099-MISC Rents.
- **Reporting Year** Select the correct year from the drop-down list.
- Minimum Reporting Amount Enter the minimum reporting amount. Vendors with income that exceeds this amount will be included on the report.
- Federal ID Number Enter the Federal ID Number (FEIN) you want to use when filing the 1099 or accept the prefilled number. The prefilled FEIN is retrieved from the fiscal entity you set up.

If your fiscal entity is set to data folder the FEIN is located in GL: File > Company Settings > GL Settings. If your fiscal entity is set to GL prefix, the FEIN is located at GL: Setup > Prefix/Base > Prefix A, Prefix B, or Prefix C > [Fiscal Settings]. Foreign Entity - You cannot process 1099s using Aatrix if you select Foreign Entity. You can print 1099s or generate 1099 magnetic media using AP: Reports > Forms > 1099s.

This check box prefills if the **Foreign Entity** check box is selected in your fiscal entity. If your fiscal entity is set at the data folder, this check box is located at **GL**: **Company Settings > GL Settings > [Calendar/ Fiscal Settings]**. If your fiscal entity is set at the prefix, the checkbox is located where you set up your fiscal entity at **GL**: **Setup > Prefix/Base > Prefix A, Prefix B, or Prefix C > [Fiscal Settings]**.

4 Select the vendors you want to include on this report in the **Vendors to Process** window.

| AP |                                                                                                    |        |                         |        |        | ? ×    |
|----|----------------------------------------------------------------------------------------------------|--------|-------------------------|--------|--------|--------|
| 5  | Vendors to Process<br>Select the vendors you want included in this run. To remove or select vendors,<br>highlight the desired vendor rows and press the spacebar. |        |                         |        |        |        |
| V  | When finished with your selections, click [Next].                                                                                                    |        |                         |        |        |        |
|    | SELECT                                                                                                    | VENDOR | NAME                    |        |        | ▲      |
|    |                                                                                                    | 100    | A-1 Electric Company    |        |        |        |
|    | •                                                                                                    | 101    | Alpha Insulation        |        |        |        |
|    | •                                                                                                    | 102    | Acme Door & Glass Di    |        |        |        |
|    |                                                                                                    | 103    | Ace Drywall             |        |        |        |
|    |                                                                                                    | 200    | B & M Marble, Inc.      |        |        |        |
|    | •                                                                                                    | 201    | Becker Roofing Comp     |        |        |        |
|    | <b>V</b>                                                                                                    | 202    | Beaverton Painting      |        |        |        |
|    |                                                                                                    | 204    | Bronson Signs           |        |        |        |
|    |                                                                                                    | 300    | Crocker Electric & Wel  |        |        |        |
|    |                                                                                                    | 302    | Commercial Pest Control |        |        |        |
|    |                                                                                                    | 400    | Donaldson Acoustics     |        |        |        |
|    |                                                                                                    | 601    | Ford Metals, Inc.       |        |        | -      |
|    |                                                                                                    |        | _                       | < Back | Next > | Cancel |

5 In the Generate Form 1099 (USA) window, click [Generate].

#### **1099 Setup Wizard**

1 In the 1099 Setup Wizard, select whether to test drive the system or generate reports for printing or eFiling. You may find it useful to run through the process in "test drive" mode before printing your final forms.

| 1099 Setup Wizard                                                                                                    | X              |
|----------------------------------------------------------------------------------------------------|----------------|
| 1099 Setup Wizard                                                                                                    | ۲              |
| We noticed that you have not processed any 1099s for the current filing year.<br>Before you begin filing your 1099s, would you like to do any of the following?                    |                |
| <ul> <li>I want to test drive the 1099/1096 Wizard with only the first 25 of my employees.</li> <li>I want to test drive the 1099/1096 Wizard with all of my employees.</li> </ul> |                |
| No thanks, start processing my 1099/1096s. NOTE: The 1099/1096 Wizard test drive allows you to see how the process works but does NOT save any of your                             | r information. |
|                                                                                                    |                |
|                                                                                                    |                |
| <back next=""></back>                                                                                                    | Cancel         |

**NOTE:** No information is saved after you print your forms in test drive mode. Do not use the test drive mode when processing your final 1099 run.

- 2 Click [Next] on each window to proceed through the wizard.
- 3 Verify your Taxpayer Identification Number (TIN). This number prefills from the number you entered in the Form 1099 (USA) window.

| 1099 Setup Wizard                                                                                                    |                  |
|----------------------------------------------------------------------------------------------------|------------------|
| ☑ 1099 Setup Wizard                                                                                                    | 0                |
| Get Started Printing or eFiling Your 1099s                                                                                                    |                  |
| Please verify this payer's Taxpayer Identification Number (TIN). This number is used on ALL 1099 forms ar correct. If this number is NOT correct, you MUST return to your accounting software to make the correction | nd MUST be<br>n. |
|                                                                                                    |                  |
| Payer TIN                                                                                                    |                  |
| 97-1234567                                                                                                    |                  |
| ● EIN ○ SSN                                                                                                    |                  |
|                                                                                                    |                  |
|                                                                                                    |                  |
|                                                                                                    |                  |
| <back next=""></back>                                                                                                    | Cancel           |

**4** The **Payer Information** window displays information included on the forms you are reporting. Verify that all information is correct and enter missing information.

You can open the **Payer Information** window if you need to make changes to your information at a later time:

- Click [Setup] in the existing Reports window.
- When you are in the Forms Viewer or 1099 grid, open Edit > Update Company Information.

| 1099 Setup Wi   | zard                        |                               |
|-----------------|-----------------------------|-------------------------------|
| Vayer           | Information                 | ۲                             |
| Company name:   | Timberline Construction     |                               |
| First name:     | Middle:                     | Last name:                    |
| Other name:     |                             | Transfer agent                |
| Address line 1: | P.O. Box 728                |                               |
| Address line 2: | 15195 NW Greenbrier Parkway |                               |
| City:           | Beaverton                   | State: OR ZIP code: 97006     |
| Contact name:   | James Calgon                | Title: CPA                    |
| Phone:          | (503) 690-6775              | Email: jcalgon@timberline.com |
| Fax:            | (555) 555-5555              |                               |
|                 |                             |                               |
|                 |                             | <back next=""> Cancel</back>  |

5 Select whether you are preparing the report for your company or a third-party, paid tax preparer. If you select the second option, a window appears in which you can enter your tax preparer TIN and other information for inclusion on the final report.

| 1099 Setup Wizard                                                                   |        |        |        |
|-------------------------------------------------------------------------------------|--------|--------|--------|
| Tax Preparer Type                                                                   |        |        | ۲      |
| Which type of filer are you?                                                        |        |        |        |
| I am filing for my company/employer.                                                |        |        |        |
| ◎ I am a third-party, paid Tax Preparer, filing for one or multiple companies/EINs. |        |        |        |
|                                                                                     |        |        |        |
|                                                                                     |        |        |        |
|                                                                                     |        |        |        |
|                                                                                     |        |        |        |
|                                                                                     |        |        |        |
|                                                                                     |        |        |        |
|                                                                                     |        |        |        |
|                                                                                     | < Back | Next > | Cancel |

- 6 In the **State & Local Tax Items** window, you can assign the correct tax account number and add all state and local taxes that need to be reported on your 1099 forms. If you have already completed a federal or state tax form, the items may be already filled in.
  - Click [Remove] to delete any taxes that you do not want to print on the 1099s.
  - Click [Edit] to change the items already listed and [Add] to set up new tax items. The text on the window tells you the correct format. Click the Help icon *I* for a complete list of formats.

| <u>n</u> 1099 S         | etup Wizard                                        |                                                                      |                                                  |                                  |                           |
|-------------------------|----------------------------------------------------|----------------------------------------------------------------------|--------------------------------------------------|----------------------------------|---------------------------|
| 1                       | State & Local                                      | Tax Items                                                            |                                                  |                                  | ۷                         |
| Properly<br>filing erro | formatted tax account r<br>rs are due to incorrect | numbers are required for 1099 re<br>y formatted withholding or unemp | conciliation and year-e<br>oloyment account numl | end forms. Avoid reject<br>bers. | ed forms and eFiles! MOST |
| State Ta:               | k Items                                            |                                                                      |                                                  |                                  |                           |
| State                   | Tax Name                                           |                                                                      | Tax Account Nu                                   |                                  | Add                       |
|                         |                                                    |                                                                      |                                                  |                                  | Edit                      |
|                         |                                                    |                                                                      |                                                  |                                  | Remove                    |
|                         |                                                    |                                                                      |                                                  |                                  |                           |
|                         |                                                    |                                                                      |                                                  |                                  |                           |
| Local Ta                | x Items                                            |                                                                      |                                                  |                                  |                           |
| State                   | Tax Name                                           | 1099 Na Тах Туре                                                     | Tax Account Nu                                   |                                  | Add                       |
|                         |                                                    |                                                                      |                                                  |                                  | Edit                      |
|                         |                                                    |                                                                      |                                                  |                                  | Remove                    |
|                         |                                                    |                                                                      |                                                  |                                  |                           |
|                         |                                                    |                                                                      |                                                  |                                  |                           |
|                         |                                                    |                                                                      |                                                  | < Back                           | Next > Cancel             |
|                         |                                                    |                                                                      |                                                  |                                  |                           |

7 In the **Multiple 1099 Data Files** window select whether you want to merge multiple 1099 data files in this report. Because you can eFile only once per EIN and form type, you will need to merge multiple data files for your Accounts Payable and Property Management 1099 data.

Select Yes if:

- You will file a 1099-INT in Accounts Payable as well as Property Management.
- You want to merge multiple Accounts Payable data files.

If you will merge Accounts Payable and Property Management data files, click to <u>"Merge Data Files," on page 43</u>.

If you will file a 1099-INT from Accounts Payable only, select **No** and skip to <u>"Verify Recipients" on page 44</u>.

| 1099 Setup Wizard                                                                                                    |        |       | _ <b>D</b> X |
|----------------------------------------------------------------------------------------------------|--------|-------|--------------|
| Multiple 1099 Data Files                                                                                                 |        |       | 0            |
| Do you use multiple 1099 data files for the <b>same federal EIN</b> ?                                                    |        |       |              |
| You may be using multiple 1099 data files in your accounting software to handle:                                         |        |       |              |
| <ul> <li>multiple companies</li> <li>multiple departments</li> <li>multiple divisions</li> <li>multiple sites</li> </ul> |        |       |              |
| all under the same federal EIN.                                                                                          |        |       |              |
| • Yes, I use multiple 1099 data files for this EIN.                                                                      |        |       |              |
| ◯ No, I use a single 1099 data file for this EIN.                                                                        |        |       |              |
|                                                                                                    |        |       |              |
|                                                                                                    |        |       |              |
|                                                                                                    |        |       |              |
|                                                                                                    |        |       |              |
|                                                                                                    | < Back | Next> | Cancel       |

# Merge Data Files

- The merge feature is available only for W-2 and 1099 files.
- Copies of your accounting data are merged for the report. Your original Sage Timberline Office data files are not affected by this process.

| Multiple 1099 Data Files                             | 5                                                                                                    |       |
|------------------------------------------------------|----------------------------------------------------------------------------------------------------|-------|
| You are working with mu<br>the 1099 application to p | Itiple 1099 data files in a combined filing. After saving or exporting the 1099 data file, click <b>Close</b> to return to<br>rocess another 1099 data file. Click <b>?</b> for more information on working with multiple 1099 data files. | 0     |
| Save                                                 | Save the processed 1099 data file for use in a combined filing.                                                                                                    |       |
| Single                                               | Switch back to using a single 1099 data file.                                                                                                    |       |
| Export                                               | Export the processed 1099 data file as a password-protected file for filing by another person.                                                                                                    |       |
| Import                                               | Impo Save 1099 Data File                                                                                                    |       |
| Merge                                                | Merg                                                                                                    |       |
| 1099 Data Name                                       |                                                                                                    |       |
|                                                      |                                                                                                    |       |
|                                                      |                                                                                                    |       |
|                                                      |                                                                                                    |       |
|                                                      |                                                                                                    | Close |
|                                                      |                                                                                                    |       |

- 1 In the **Multiple 1099 Data Files** window, click [**Save**] to add the data file you are currently accessing to the list.
- 2 In the Save 1099 Data File window, enter a name for this file in the 1099 data name box.
- 3 Click [**OK**].
- 4 Click [Close] on the Multiple 1099 Data Files window.
- 5 To merge separate Accounts Payable data, open the 1099 eFile window again by selecting Tasks > Government eFile and Reporting > Form 1099 (USA).
  - a To merge Accounts Payable and Property Management 1099-INT data:
  - If you are in Accounts Payable, open Property Management.
  - If you are in Property Management, open Accounts Payable.
- 6 Open the 1099 eFile window:
  - a Select AP: Tasks > Government eFile and Reporting > Form 1099 (USA).

- b In the Form 1099 (USA) window, select 1099-INT in the Form box.
- c Select PM: Tasks > eFile Form 1099.
- 7 Perform the steps in the **1099 Setup Wizard** until you reach the **Multiple 1099 Data Files** window. You will see the data file that you previously saved.
- 8 Click [Save] to add the current data file.
- 9 Type a name for the current data file in the 1099 data name box. Click [OK].

| Multiple 1099 Data Files                               |                                                                     |                                                                         |                                     |                                                                           |       | X |
|--------------------------------------------------------|---------------------------------------------------------------------|-------------------------------------------------------------------------|-------------------------------------|---------------------------------------------------------------------------|-------|---|
| You are working with mul<br>the 1099 application to pr | iple 1099 data files in a combin<br>ocess another 1099 data file. C | ned filing. After saving or exp<br>Xick <b>?</b> for more information o | orting the 1099<br>n working with I | l data file, click <b>Close</b> to return to<br>multiple 1099 data files. |       | 0 |
| Save                                                   | Save the processed 1099 da                                          | ta file for use in a combined                                           | filing.                             |                                                                           |       |   |
| Single                                                 | Switch b Save 1099 Data F                                           | ile                                                                     |                                     |                                                                           |       |   |
| Export                                                 | Export th 1099 data name                                            | ap                                                                      |                                     |                                                                           |       |   |
| Import                                                 | Import a                                                            |                                                                         | 0                                   | K Cancel                                                                  |       |   |
| Merge                                                  | Merge the selected 1099 dat                                         | a files into a combined 1099                                            | data set for for                    | m processing.                                                             |       |   |
| 1099 Data Name                                         | Date Sav                                                            | Period                                                                  | Recipients                          |                                                                           |       |   |
| pm                                                     | 12/03/2010                                                          | 01/01/2010 - 12/31/2010                                                 |                                     |                                                                           |       |   |
|                                                        |                                                                     |                                                                         | · · ·                               |                                                                           | Close | • |

10 Click [Merge].

The data is combined, and appears in the W2/1099 Preparer grid for you to verify and correct.

## **Verify Recipients**

The W-2/1099 Preparer grid displays information in rows and columns. The columns in the grid correspond to the boxes on the 1099 forms.

Verify information hightlighted in yellow for each step. Missing or incorrect information is indicated with a red cell.

For a full description of grid functions and content, click the Help icon.

1 Verify and correct recipients' taxpayer IDs. Click Next Step to proceed through the grid.

**NOTE:** Any changes you make in this grid do not correct your accounting data. You must correct the data within your software for the changes to be permanent throughout the system.

| Ι       | Timberline Cons  | struction - W2 | /1099 Prepare    | r             |               |                 |                  |       |
|---------|------------------|----------------|------------------|---------------|---------------|-----------------|------------------|-------|
| Fil     | e Edit View      | Help           |                  |               |               |                 |                  |       |
|         | Verify Recipient | s Taxpayer Ide | entification Nur | nber (TIN)    | then o        | lick            | <u>Next Step</u> | 0     |
| <b></b> | Recipient La     | . Recipient Fi | Recipient Mi     | Recipient TIN | TIN Flag      | Recipient C     | Optional Na      | Box 1 |
|         | Last Name        | First Name     | Middle Name      | Taxpayer ID   | Check if FEIN | Company N       | Full Name        | Rents |
| 1       |                  |                |                  | 92-7845162    | <b>V</b>      | A-1 Electric C  |                  |       |
| 2       |                  |                |                  | 93-5123458    |               | Becker Roofin   |                  |       |
| 3       |                  |                |                  | 45-6760514    |               | Commercial P    |                  |       |
| 4       |                  | <u> </u>       |                  | 52-4641305    |               | Kingston Plu    |                  |       |
| 5       |                  |                |                  | 68-4513254    |               | Northwest Lan   |                  |       |
| 6       |                  |                |                  | 65-2468410    |               | Sorrento Interi |                  |       |
| Tot     | als 6            | Recipient(s)   |                  |               |               |                 |                  | 0.00  |
| •       |                  |                | 111              |               |               |                 | 4                | <     |
| Exi     | sting DB opened  | d              |                  |               |               |                 | NUN              | 1     |

- 2 If the recipient's TIN is also their Federal Tax Identification Number (FEIN), select the check box in the **TIN Flag** column.
- 3 Verify that recipients' names and addresses are correct.
- 4 Verify and enter the amount of rents, interest, or other item withheld.
- **5** Verify or enter the filing states.
- 6 Click Next Step to open the 1099 Printing and Filing Options window.

# **Select eFiling and Printing Options**

You can now select the eFiling and printing options available to you through Aatrix. Follow the on-screen instructions after you have made your selections.

| 1099 Wizard                                                                                               |                      |                      | X                   |
|----------------------------------------------------------------------------------------------------|----------------------|----------------------|---------------------|
| 1099 Printing and Filing Op                                                                               | ptions               |                      |                     |
| Choose Complete 1099. eFile Fed or eFile State and pick your filing date                                  | s. Corrections befor | e dates are FREE     | ! <u>More info?</u> |
| Complete 1099 eFiling Service     BEST VALUE!                                                             | # Recipients         | Price/Recip          | Subtotal            |
| The eFile Center will:<br>- Print and Mail Recipient Copies                                               | 6                    | \$1.49               | \$8.94              |
| <ul> <li>eFile Federal 1099/1096</li> <li>eFile all applicable State 1099/Reconciliation Forms</li> </ul> |                      | included<br>included | FREE<br>FREE        |
|                                                                                                    | Total Cost           | Minimum              | <b>\$</b> 24.95     |
|                                                                                                    |                      |                      |                     |
| O Other Options                                                                                           |                      |                      |                     |
| Erile Federal 1099/1096 Copies                                                                            | 6                    | \$0.49               | \$ 0.00             |
| EFile State 1099/Reconciliation Forms                                                                     | ь                    | \$0.69               | \$ 0.00             |
| <ul> <li>Print Federal 1099/1096 Copies</li> <li>Print State 1099/Reconciliation Forms</li> </ul>         |                      |                      |                     |
|                                                                                                    | Total Cost           | Minimum              | \$ 0.00             |
| ✓ Print Payer 1099 Copies                                                                                 |                      |                      |                     |
|                                                                                                    | < Back               | Next>                | Cancel              |

Select whether you want Aatrix to print out divider sheets between each of the 1099s.

Review your forms and selections on the **Review Data** window. Click [**Next**] when you are ready to generate forms.

| 1099 Wizard                                                                                             |        |       | X      |
|----------------------------------------------------------------------------------------------------|--------|-------|--------|
| Review Data                                                                                             |        |       | 0      |
| Based upon your selections, we need you to review data on the following forms:                          |        |       |        |
| Federal<br>eFile Federal 1099-MISC<br>eFile Federal 1096<br>Recipient<br>Payer<br>Print Payer 1099-MISC |        |       |        |
| If you would like a copy for your records of the actions that will be taken, click 'Print.'             |        |       |        |
|                                                                                                    | < Back | Next> | Cancel |

#### **Generate Forms**

Follow the prompts to print copies of each form for your records. Make any required corrections to each form.

TIP: If you need to order forms, you can call Sage CRE Forms at 800-760-7929 or contact Sage CRE Forms at www.sagecreforms.biz.

After you have printed all of the forms for your records, you are connected to the secure Aatrix website, where you can complete your transaction for printing and mailing or eFiling your forms through Aatrix.

# Chapter 5: Property Management 1099-INT

# **Generating 1099-INT for eFiling**

This section leads you through the steps to generate 1099s in preparation for eFiling or printing your forms using Aatrix services.

#### **Before You Begin**

- Ensure that all interest for the year has been paid.
- Back up your Property Management files.
- If you are filing 1099s as a <u>foreign entity</u>, you must use existing functionality in PM to print and mail 1099s for foreign entities. You can print 1099s or generate 1099 magnetic media using PM: Reports > Forms > 1099-INT.
- If your Federal Employer ID is a non-US number, you will not be allowed to proceed with eFiling 1099s through Aatrix.

**IMPORTANT:** For each Federal Employer ID (FEIN), you are allowed to file only once for each 1099 form type.

If you will be processing multiple runs for 1099s of any type (including DIV, INT, or MISC) using the same FEIN in Accounts Payable and/or Property Management, be sure to select "**Yes, I use multiple 1099** data files for this (EIN)" in the **1099 Setup Wizard**.

You can combine Accounts Payable and Property Management 1099-INT data files into one form. See "Merge Data Files," on page 43.

#### **Generate Aatrix 1099s**

1 In Property Management, select Tasks > eFile Form 1099.

**Update Forms** - You may receive a prompt to update tax forms when you open the **eFile and Reporting** window. To ensure you are always in compliance with the latest federal or state mandated changes, select [**Automatic Update**]. See "Forms Update" for more information.

2 In the Form 1099-INT window, select whether to open a new or saved report. This window appears only if you have a saved report.

If you choose to open a saved report, select the Federal ID number and click [**Open**]. In the **Open Report** window, select the report you want to open and click [**Edit**].

3 For new reports, enter the following:

| PM eFile Form 1099                                                    |                                                                          |                                                                                 |                                       |                                   | ? X                   |
|-----------------------------------------------------------------------|--------------------------------------------------------------------------|---------------------------------------------------------------------------------|---------------------------------------|-----------------------------------|-----------------------|
| Before continuing, er<br>backup of your Prop<br>share the same fiscal | I<br>nsure that all intere<br>erty Management f<br>I entity level and pe | Form 1099-IN<br>est for the year has<br>iles. You can select<br>eriod end year. | T<br>been paid,<br>ct multiple p      | , and that you<br>properties as I | have a<br>ong as they |
| When finished with y                                                  | our selections, clic                                                     | k [Next] and select                                                             | t leases to i                         | nclude.                           |                       |
| Payer Source:                                                         | <ul> <li>GL Prefix</li> <li>Data Folder</li> </ul>                       |                                                                                 |                                       |                                   |                       |
| Properties to Process:                                                | Property ID 🔺                                                            | Property Name                                                                   | GL Prefix                             | Fiscal Entity                     | Period End            |
|                                                                       | ► GAT-2000                                                               | Gateway Industrial                                                              | 100-2000                              | 100                               | 8/31/2011             |
|                                                                       | MOU-3600                                                                 | Mountain View Place                                                             | 400-3600                              | 400-3600                          | 8/31/2011             |
|                                                                       | PAC-1000                                                                 | Pacific Building                                                                | 400-1000                              | 400-1000                          | 8/31/2011             |
|                                                                       | PAR-1210                                                                 | Parkside Square                                                                 | 400-1210                              | 400-1210                          | 8/31/2011             |
|                                                                       | ROS-1000                                                                 | Rose City Center                                                                | 100-1000                              | 100                               | 8/31/2011             |
|                                                                       | SCH-1200                                                                 | Scholls Town Center                                                             | 400-1200                              | 400-1200                          | 8/31/2011             |
| Report<br>Minimum Reporting                                           | ing Year: 2011<br>Amount:                                                | Fed                                                                             | deral ID Numb<br>Foreign En<br>< Back | er: 92-4918441<br>tity:<br>Next > | Cancel                |

Payer Source - Select GL Prefix if you want to use the payer information listed in the GL prefix associated with the fiscal entity for the property. For example, the GL prefix that is listed on the property may be 001-004-00. If the fiscal entity is 001, the system will use the payer information listed on the 001 prefix.

This selection is not visible if your Property Management fiscal entity is set to **Data Folder** in **GL: File > Company Settings > GL Settings**.

Select **Data Folder** if you want to use the payer information listed with your company in **File > Company Settings > General**.

Properties to Process - Select which properties you want to include in this run. You can select
multiple properties as long as they share the same fiscal entity and their period-end date year is the
same.

- Reporting Year Select the correct year from the drop-down list. You can run 1099s for the current or previous year.
- Federal ID Number Enter the FEIN you want to use when filing the 1099 or accept the prefilled number. The prefilled FEIN is retrieved from the fiscal entity you set up. If your fiscal entity is set to data folder the FEIN is located in GL: File > Company Settings > GL Settings. If your fiscal entity is set to GL prefix, the FEIN is located at GL: Setup > Prefix/Base > Prefix A, Prefix B, or Prefix C > [Fiscal Settings].
- Minimum Reporting Amount Enter the minimum reporting amount. Leases with interest that is equal to or exceeds this amount will be included in the report. Leases with no interest payments will not be included, even if the minimum reporting amount is set to zero.
- Foreign Entity You cannot process 1099s using Aatrix if you select Foreign Entity. You can print 1099s or generate 1099 magnetic media using PM: Reports > Forms > 1099-INT. This check box prefills if the Foreign Entity check box is selected in your fiscal entity. If your fiscal entity is set at the data folder, this check box is located at GL: Company Settings > GL Settings > [Calendar/Fiscal Settings]. If your fiscal entity is set at the prefix, the checkbox is located where you set up your fiscal entity at GL: Setup > Prefix/Base > Prefix A, Prefix B, or Prefix C > [Fiscal Settings].
- 4 Select the leases you want to include on this report in the Leases to Process window.
- 5 In the Generate Form 1099-INT window, click [Generate].

#### **1099 Setup Wizard**

- 1 Verify your Taxpayer Identification Number (TIN). This number prefills from the number you entered in the **Form 1099-INT** window.
- 2 The **Payer Information** window displays information included on the forms you are reporting.

Verify that all information is correct and enter missing information.

You can open the **Payer Information** window if you need to make changes to your information at a later time:

- Click [Setup] in the existing Reports window.
- When you are in the Forms Viewer or 1099 grid, open Edit > Update Company Information.
- 3 Select whether you are preparing the report for your company or a third-party, paid tax preparer. If you select the second option, a window appears in which you can enter your tax preparer TIN and other information for inclusion on the final report.
- 4 You can skip the State & Local Tax Items window.
- 5 In the Multiple 1099 Data Files window select whether you want to merge multiple 1099 data files in this report. Select Yes if you will file a 1099-INT in Accounts Payable as well as Property Management. Because you can eFile only once per TIN and form type, you will need to merge your Accounts Payable and Property Management 1099-INT data.

If you will merge Accounts Payable and Property Management data files, turn to <u>"Merge Data Files," on page 43</u>.

If you will file a 1099-INT from Property Management only, select **No** and skip to <u>"Verify Recipients," on page 51</u>.

#### NOTES:

- The merge feature is available only for W-2 and 1099 files.
- Property Management data is merged for the report. Your original data files are not affected by this process.

# **Verify Recipients**

The W-2/1099 Preparer grid displays recipient or tenant information in rows and columns. The columns in the grid correspond to the boxes on the 1099 forms.

Verify information highlighted in yellow for each step below. Missing or incorrect information is indicated with a red cell.

For a full description of grid functions, click the Help icon 🥙.

1 Verify and correct recipients' taxpayer IDs. Click Next Step to proceed through each step.

**NOTE:** Any changes you make in this grid do not correct your accounting data. You must correct the data within your software for the changes to be permanent throughout the system.

- 2 Verify that recipients' names and addresses are correct.
- 3 Verify and enter the amount of interest received.
- 4 Verify or enter the filing state.
- 5 Click Next Step to select eFiling and printing options.

# **Select eFiling and Printing Options**

You can now select the eFiling and printing options available to you through Aatrix. Follow the on-screen instructions after you have made your selections.

| 1099 Wizard                                                                                               |                      |                      | X                     |
|----------------------------------------------------------------------------------------------------|----------------------|----------------------|-----------------------|
| 1099 Printing and Filing Op                                                                               | otions               | a datas ara EDEE     | 1 Mars infa 2         |
| Choose Complete 1033, erile red of erile State and pick your hing date:                                   | s. Corrections befor | e dates are FREE     | . <u>iviore inio?</u> |
| Complete 1099 eFiling Service     BEST VALUE!                                                             | # Recipients         | Price/Recir          | Subtotal              |
| The eFile Center will:<br>- Print and Mail Recipient Copies                                               | 6                    | \$1.49               | \$8.94                |
| <ul> <li>eFile Federal 1099/1096</li> <li>eFile all applicable State 1099/Reconciliation Forms</li> </ul> |                      | included<br>included | FREE<br>FREE          |
|                                                                                                    | Total Cost           | Minimum              | <b>\$</b> 24.95       |
| O Other Options                                                                                           |                      |                      |                       |
| <ul> <li>File Federal 1099/1096 Copies</li> <li>File State 1099/Reconciliation Forms</li> </ul>           | 6<br>6               | \$0.49<br>\$0.69     | \$ 0.00<br>\$ 0.00    |
| <ul> <li>Print Federal 1099/1096 Copies</li> <li>Print State 1099/Reconciliation Forms</li> </ul>         |                      |                      |                       |
| ✓ Print Payer 1099 Copies                                                                                 | Total Cost           | Minimum              | \$ 0.00               |
|                                                                                                    | < Back               | Next>                | Cancel                |

Review your forms and selections on the **Review Data** window.

Click [Next] when you are ready to generate forms.

| 1099 Wizard                                                                                           | X      |
|----------------------------------------------------------------------------------------------------|--------|
| Review Data                                                                                           | 0      |
| Based upon your selections, we need you to review data on the following forms:                        |        |
| Federal<br>eFile Federal 1099-INT<br>eFile Federal 1096<br>Recipient<br>Payer<br>Print Payer 1099-INT |        |
| If you would like a copy for your records of the actions that will be taken, click 'Print.'           |        |
| Print                                                                                                 |        |
| < Back Next >                                                                                         | Cancel |

## **Generate Forms**

Follow the prompts to print copies of each form for your records. Make any required corrections to each form.

TIP: If you need to order forms, you can call Sage CRE Forms at 800-760-7929 or contact Sage CRE Forms at <u>www.sagecreforms.biz</u>.

After you have printed all of the forms for your records, you are connected to the secure Aatrix website, where you can complete your transaction for printing and mailing or eFiling your forms through Aatrix.

# **Chapter 6: Canadian Tax Forms**

# **Generating T4s for eFiling**

This section leads you through the steps to generate T4s in preparation for eFiling your forms using Aatrix services.

#### **Before You Begin**

- The changes you make to T4s in Payroll: Tools > Modify Forms > T4 Forms are reflected in Aatrix T4s. For more information about T4 forms, see Modifying T4 forms in Payroll Help.
- Changes you make to T4s in Aatrix are not written back to Sage Timberline Office.
- eFiling can take up to two days, so schedule accordingly.
- Back up your Payroll files.

TIP: To eliminate running reports for employees with zero taxes when you generate T4s, set the Employee minimum amount to .01 in Payroll: Tools > Modify Forms > T4 Forms.

1 Open Tasks > eFile and Reporting.

**Update Forms** - You may receive a prompt to update tax forms when you open the **eFile and Reporting** window. To ensure you are always in compliance with the latest government mandated changes, select [**Automatic Update**]. See <u>"Forms Update," on page 6</u> for more information.

After the update completes, open **Tasks > eFile and Reporting** again.

2 The first time you open the **Federal eFile and Reporting** window, you can select which report and which year or period to generate.

The next time you open this window, you can select whether to open a saved report for editing or to generate a new report.

Click [Next] in each window to continue through the process.

| 🎮 Tax eFile and Reporting                                                                                           | ? 🔀                                                                                                    |
|----------------------------------------------------------------------------------------------------|----------------------------------------------------------------------------------------------------|
| Federa                                                                                                    | al eFile and Reporting                                                                                        |
| Select the report you want to genera<br>nature of the report will appear in the<br>based on the report highlighted. | ate using Aatrix® Payroll Reports. The purpose and<br>e Description area and appropriate controls will appear |
| When finished with your selections,                                                                                 | click [Next].                                                                                                 |
| Select a report                                                                                                    | Description                                                                                                   |
| ROE Record of Employment<br>T4 Employee Instructions<br>T4 Employee Report<br>T4 Summary                            | Statement of Remuneration Paid - Employee Copy                                                                |
|                                                                                                    | <u>Y</u> ear 2011 <b>▼</b>                                                                                    |
|                                                                                                    | < <u>B</u> ack <u>N</u> ext > Cancel                                                                          |

**NOTE:** Use the T4 Employee Report to print employee copies. Select the T4 Summary Report to eFile the employee copies.

- 3 The **T4 Format Selection** window appears next if you have more than one T4 format set up in **Payroll: Tools > Modify Forms > T4s**. Select the T4 format you want to use for this report.
- 4 In the **Employees to Process** window, select the employees you want to include in this report. You can select multiple employees to include in this run.
- 5 Click [Generate] to open the T4 Setup Wizard. If you have already set up your T4 report, the wizard will not appear.

# **T4 Setup Wizard**

The first time you generate a T4, a wizard opens to help you set up your report.

1 Verify your Account Number. You can change this number in Payroll: Setup > Taxes > Tax Group > Employer ID.

Repeat the process in this section for each company account number you will use to fileT4s.

If you have more than one company account number, but only one Payroll master file, you can repeat this process multiple times. With each run, change the Employer ID, then begin the eFiling process. Select which employees to include for each company account number in accordance with step 4 of the preceding section.

| 🔟 Canada Setup Wizard 📃 🗖 🔀                                                                                                    |
|----------------------------------------------------------------------------------------------------|
| Canada Setup Wizard                                                                                                    |
| Get Started Printing or eFiling Your Canadian Forms<br>Please verify this company's Account Number. This number is used on ALL forms and MUST be correct. If<br>this number is NOT correct, you MUST return to your accounting software to make the correction. |
| Account Number 9 8 7 6 5 4 3 2 1 R P 0 0 0 0                                                                                                    |
|                                                                                                    |
| < Back Next > Cancel                                                                                                    |

2 The **Company Information** window displays information included on the forms you are filing. Verify that all information is correct and enter missing information.

Click the Help icon 🖤 for more detailed information about what to enter in each box in this window.

| 🗖 Canada Setup      | Wizard                  |   |            |          |                  |         |      |
|---------------------|-------------------------|---|------------|----------|------------------|---------|------|
| Com                 | pany Information        |   |            |          |                  |         | 0    |
| Company name:       | Sample Canadian Company |   |            |          |                  |         |      |
| Name 2:             |                         |   | Name 3:    |          |                  |         |      |
| Country:            | CAN (Canada)            |   |            |          |                  |         | ~    |
| Address line 1:     | 23685 Starbird Rd 2     |   |            |          |                  |         |      |
| Address line 2:     |                         |   |            |          |                  |         |      |
| City:               | Libby                   |   | Province:  | ON       | Postal code:     | K6A 2R2 |      |
| Contact first name: |                         |   | Last name: |          |                  |         |      |
| Title:              |                         |   | Email:     | info@can | construction.cor | n       |      |
| Phone               | (555) 555-5555 Ext      | : | Fax:       |          |                  |         |      |
|                     |                         |   |            |          |                  |         |      |
|                     |                         |   | C          | < Back   | Next >           | Ca      | ncel |

3 Click [Next] to generate an editable T4 form, where you can review and modify employee information. You can also save the form to work on at a later time.

**NOTE:** While you are in the **Review/Edit** step you can add a blank page if needed. Click **Edit >** Add Page.

When you have completed your review and edits of each page, click Next Step.

- 4 Print a copy of the T4 for your files in the **My Copy** window.
- 5 Click Next Step to move to the Federal Copy window, where you can begin the process of submitting your files electronically through Aatrix. Follow the instructions in each window to complete your transaction.

# **Generating T5018s for eFiling**

This section walks you through the steps to generate T5018s in preparation for eFiling your forms using Aatrix services.

#### Before You Begin

- Ensure that all invoices and checks for the reporting year have been posted for the vendors.
- Changes you make to T5018 s in Aatrix are not written back to Sage Timberline Office.
- eFiling can take up to two days, so schedule accordingly.
- Back up your Accounts Payable files.
- 1 In Accounts Payable, select Tasks > Government eFile and Reporting > Form T5018 (CAN).
- 2 In the Form T5018 (CAN) window, select whether to open a new or saved report. (This selection appears only if you have already saved a report.)
- 3 If you choose to open a saved report, select the Federal ID number and click [Open]. In the Open Report window, select the report you want to open and click [Edit].
- 4 For new reports, enter the following:

| 🔤 Form T5018 (CAN)                                                                                                    |  |  |  |  |  |  |  |  |
|----------------------------------------------------------------------------------------------------|--|--|--|--|--|--|--|--|
| Form T5018 (CAN)                                                                                                    |  |  |  |  |  |  |  |  |
| Before continuing, ensure that all invoices and checks for the reporting year<br>have been posted for the vendors, and that you have a backup of your Accounts<br>Payable files. |  |  |  |  |  |  |  |  |
| When finished with your selections, click [Next] and select vendors to include.                                                                                                  |  |  |  |  |  |  |  |  |
| T5018 Amounts to Report<br>Total paid: ● To <u>V</u> endor<br>● By Fiscal <u>E</u> ntity                                                                                         |  |  |  |  |  |  |  |  |
| Form: T5018 Recipient                                                                                                    |  |  |  |  |  |  |  |  |
| Start <u>D</u> ate: January 1, 2011                                                                                                    |  |  |  |  |  |  |  |  |
| End Date: December 31, 2011                                                                                                    |  |  |  |  |  |  |  |  |
| Minimum Reporting Amount: 0.00                                                                                                    |  |  |  |  |  |  |  |  |
| Canadian Tax <u>I</u> D: 987654321RP0000                                                                                                    |  |  |  |  |  |  |  |  |
| F <u>o</u> reign Entity:                                                                                                    |  |  |  |  |  |  |  |  |
|                                                                                                    |  |  |  |  |  |  |  |  |
| < <u>B</u> ack <u>N</u> ext > Cancel                                                                                                    |  |  |  |  |  |  |  |  |

- NOTE: Click [Next] in each window to continue the process.
- **T5018 Amounts to Report** Select whether to generate the report by the total paid to vendors or by fiscal entity. If you select **Fiscal Entity**, you must also select the **GL Prefix**.
- **Form** Select the report form from the list. For example, **T5018 Recipient** or **T5018 Summary**.
- Start Date Select the beginning date of the reporting period.
- End Date Select the end date of the reporting period.
- **Minimum Reporting Amount** Enter the minimum reporting amount. Vendors with income that equals or exceeds this amount will be included on the report.
- **Canadian Tax ID** Enter the number you want to use when filing the T5018.
- Foreign Entity You cannot process T5018s using Aatrix if you select Foreign Entity. Select Foreign Entity if you are a company that resides outside Canada and you generate T5018s for Canadian companies. This check box prefills if the Foreign Entity check box is selected in your fiscal entity. If your fiscal entity is set at the data folder, this check box is located at GL: Company Settings > GL Settings > [Calendar/ Fiscal Settings]. If your fiscal entity is set at the checkbox is located where you set up your fiscal entity at GL: Setup > Prefix/Base > Prefix A, Prefix B, or Prefix C > [Fiscal Settings].
- 5 Select the vendors you want to include on this report in the Vendors to Process window.
- 6 In the Generate Form T5018 (Canada) window, click [Generate].

#### **T5018 Setup Wizard**

The first time you generate a T5018, a wizard opens to help you set up your report.

1 Verify your Account Number. To change this number, close the Setup Wizard. Open Accounts Payable: Tasks > Government eFile and Reporting > Form T5018 (CAN). Then enter the correct number in the Canadian Tax ID box of the Form T5018 (CAN) window, as described in step 4 of the preceding section.

| 🖬 Canada Setup Wizard                                                                                                    |  |  |  |  |  |  |  |
|----------------------------------------------------------------------------------------------------|--|--|--|--|--|--|--|
| Canada Setup Wizard 📀                                                                                                    |  |  |  |  |  |  |  |
| Get Started Printing or eFiling Your Canadian Forms                                                                                                    |  |  |  |  |  |  |  |
| Please verify this company's Account Number. This number is used on ALL forms and MUST be correct. If this number is NOT correct, you MUST return to your accounting software to make the correction. |  |  |  |  |  |  |  |
| Account Number                                                                                                    |  |  |  |  |  |  |  |
| 987654321RP0000                                                                                                    |  |  |  |  |  |  |  |
|                                                                                                    |  |  |  |  |  |  |  |
|                                                                                                    |  |  |  |  |  |  |  |
|                                                                                                    |  |  |  |  |  |  |  |
| < Back Next > Cancel                                                                                                    |  |  |  |  |  |  |  |

**2** The **Company Information** window displays information included on the forms you are filing. Verify that all information is correct and enter missing information.

Click the Help icon *I* for more detailed information about what to enter in each box in this window.

| 🖳 Canada Setup      | Wizard                  |                                   |       |
|---------------------|-------------------------|-----------------------------------|-------|
| Com                 | pany Information        |                                   | ?     |
| Company name:       | Sample Canadian Company |                                   |       |
| Name 2:             |                         | Name 3:                           |       |
| Country:            | CAN (Canada)            |                                   | ~     |
| Address line 1:     | 23685 Starbird Rd 2     |                                   |       |
| Address line 2:     |                         |                                   |       |
| City:               | Libby                   | Province: ON Postal code: K6A 2R2 |       |
| Contact first name: |                         | Last name:                        |       |
| Title:              |                         | Email: info@canconstruction.com   |       |
| Phone               | (555) 555-5555 Ext:     | Fax:                              |       |
|                     |                         |                                   |       |
|                     |                         | <pre></pre>                       | incel |

3 Click [Next] to generate an editable T5018 form, where you can review and modify vendor data. You can also save the form to work on at a later time.

**NOTE:** While you are in the **Review/Edit** step you can add a blank page if needed. Click **Edit >** Add Page.

When you have completed your review and edits of each page, click Next Step.

- 4 Print a copy of the T5018 for your files in the **My Copy** window.
- 5 Click Next Step to move to the Federal Copy window, where you can begin the process of submitting your files electronically through Aatrix. Follow the instructions in each window to complete your transaction.